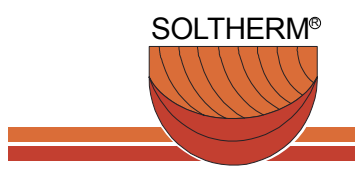

Soltherm AG Zürchers www.soltherm.ch Kundendienst Wärmepumpen Tel. +41 55 451 04 80 Fax. + 41 55 451 04 81 Tel. +41 55 451 04 82

## 1. Beschreibung Endbenutzer-

### Einstellungen RVA 63.242 Serie B

#### Einleitung

Eine Bedienungsanleitung st auf der Rückseite des Deckels eingeschoben.

#### 1.1.1 Bedienelemente

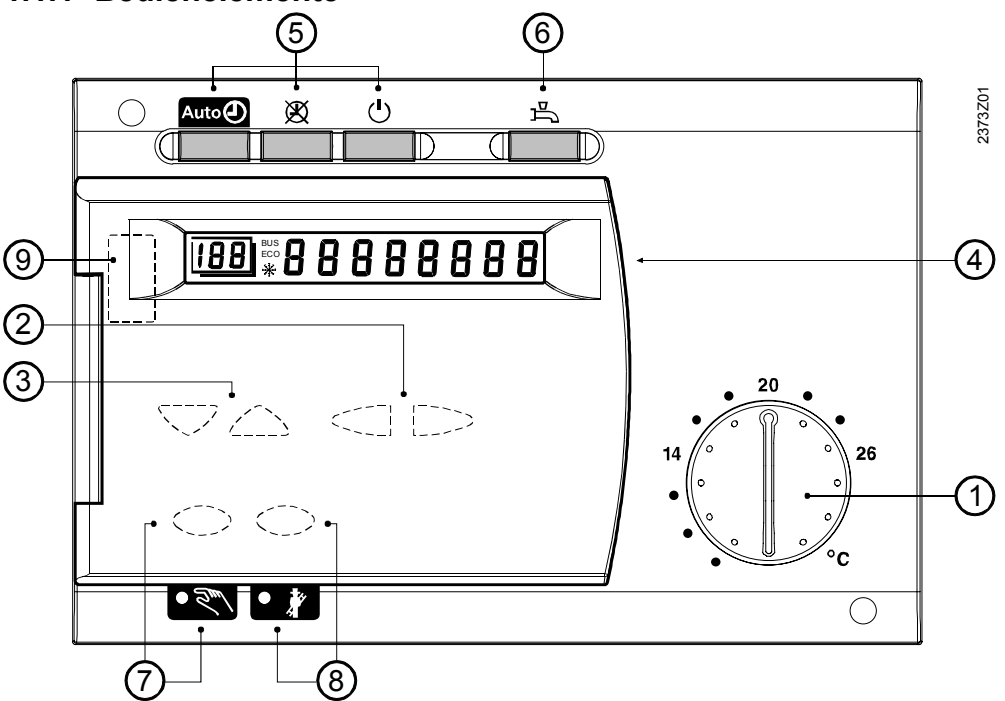

|   | Bedienelement                                   | Funktion                                                      |
|---|-------------------------------------------------|---------------------------------------------------------------|
| 1 | Raumtemperatur-Drehknopf                        | Raumtemperatur-Sollwert Einstellung                           |
| 2 | Einstell-Tasten                                 | Parametrierung                                                |
| 3 | Zeilenwahl-Tasten                               | Parametrierung                                                |
| 4 | Anzeige                                         | Istwerte und Einstellungen ablesen                            |
| 5 | Betriebsart-Tasten Heizkreis                    | Betriebsumstellung auf:AutoAutomatikbetriebOuerbetriebStandby |
| 6 | Betriebsart-Taste Brauchwasser                  | Brauchwasser EIN / AUS schalten                               |
| 7 | Handbetrieb-Funktiontaste mit<br>Kontrolleuchte | Handbetrieb-Aktivierung                                       |
| 8 | Kaminfeger-Funktionstaste mit<br>Kontrolleuchte | Sonderbetrieb-Aktivierung                                     |
| 9 | PC-Tool Anschluss                               | Diagnose und Service                                          |

## 1.1 Elektrische Installation

#### 1.1.1 Installationsvorschriften

- Die elektrische Spannungsversorgung muss vor der Installation unterbrochen werden!
- Die Anschlüsse für Klein- und Netzspannung sind getrennt voneinander angebracht.
- Für die Verdrahtung müssen die Anforderungen der Schutzklasse II eingehalten werden, d.h. Fühler- und Netzleitungen dürfen nicht im gleichen Kabelkanal geführt werden.

#### 1.1.2 Installationsvorgang

Bei vorkonfektionierten Leitungen mit Stecker ist dank der Codierung eine sehr einfache Installation möglich.

Hinweis

Ansicht von der Geräte-Rückseite !

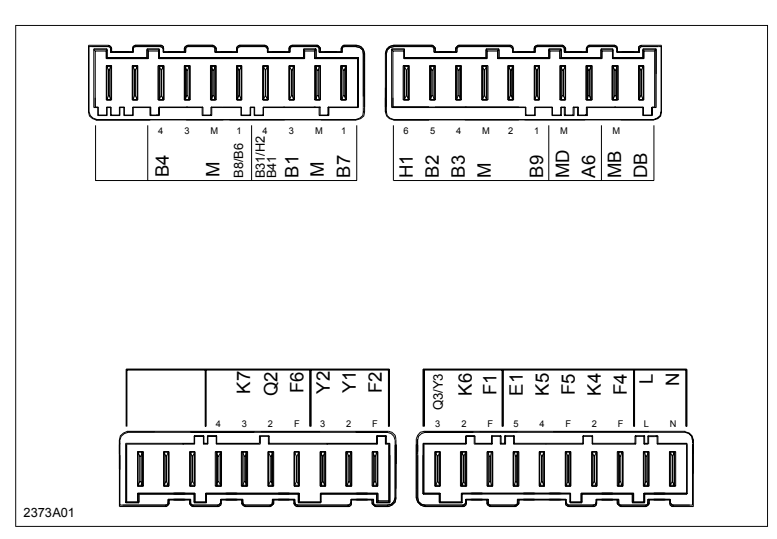

1.1.2.1 Fehler! Datei kann nicht geöffnet werden. Anschlussklemmen RVA63.242

1.1.2.2 Anschlussklemmen RVA53.242

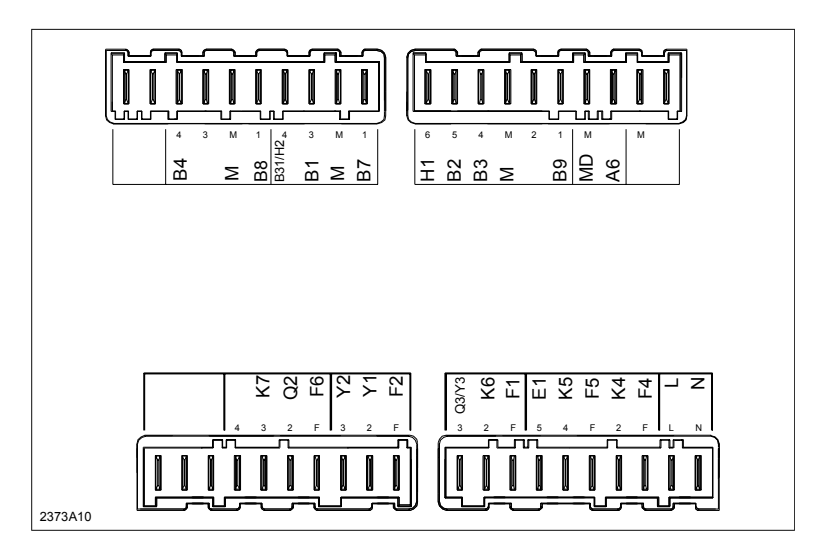

| Klemme    | Anschluss                                   | Stecker   | Farbe   |
|-----------|---------------------------------------------|-----------|---------|
| -         | Nicht belegt                                | -         |         |
| -         | Nicht belegt                                |           |         |
| B4        | Pufferspeichertemperatur-Fühler 1           | AGP2S.04C | gelb    |
| -         | Nicht belegt                                |           |         |
| М         | Masse Fühler                                |           |         |
| B8 / B6   | Abgastemperatur-Fühler /                    |           |         |
|           | Kollektortemperatur-Fühler                  |           |         |
| B31/H2/B4 | 1 Brauchwassertemperatur-Fühler 2 / Eingang | AGP2S.04G | grau    |
|           | H2 / Pufferspeichertemperatur-Fühler 2      |           |         |
| B1        | Mischer-Vorlauftemperatur-Fühler            |           |         |
| Μ         | Masse Fühler                                |           |         |
| B7        | Rücklauftemperatur-Fühler                   |           |         |
| H1        | Signal Eingang H1                           | AGP2S.06A | weiss   |
| B2        | Kesseltemperatur-Fühler 1                   |           |         |
| B3        | Brauchwassertemperatur-Fühler /             |           |         |
|           | Thermostat                                  |           |         |
| М         | Masse Fühler                                |           |         |
| -         | Nicht belegt                                |           |         |
| B9        | Aussentemperatur-Fühler                     |           |         |
| MD        | Masse PPS (Raumgerät, BMU)                  | AGP2S.02G | blau    |
| A6        | PPS (Raumgerät, BMU)                        |           |         |
| MB        | Masse Bus (LPB)                             | AGP2S.02M | violett |
| DB        | Data Bus (LPB)                              |           |         |

#### Netzspannung

Kleinspannung

| Klemme | Anschluss                       | Stecker   | Farbe   |
|--------|---------------------------------|-----------|---------|
| -      | Nicht belegt                    | -         |         |
| -      | Nicht belegt                    |           |         |
| -      | Nicht belegt                    |           |         |
| -      | Nicht belegt                    | AGP3S.04F | orange  |
| K7     | Multifunktionaler Ausgang       |           |         |
| Q2     | Umwälzpumpe Mischerheizkreis    |           |         |
| F6     | Phase Q2 und K7                 |           |         |
| Y2     | Mischer-Ventil "ZU"             | AGP3S.03K | grün    |
| Y1     | Mischer-Ventil "AUF"            |           |         |
| F2     | Phase Y1 und Y2                 |           |         |
| Q3/Y3  | BW-Ladepumpe / BW-Umlenkventil  | AGP3S.03B | braun   |
| K6     | Multifunktionaler Ausgang       |           |         |
| F1     | Phase K6 und Q3 / Y3            |           |         |
| E1     | Betriebsstunden Brenner Stufe 1 | AGP3S.05D | rot     |
| K5     | Brenner Stufe 2                 |           |         |
| F5     | Phase Brenner Stufe 2           |           |         |
| K4     | Brenner Stufe 1                 |           |         |
| F4     | Phase Brenner Stufe 1           |           |         |
| L      | Netzanschluss Phase AC 230 V    | AGP3S.02D | schwarz |
| Ν      | Netzanschluss Nulleiter         |           |         |

## 2. Beschreibung Endbenutzer-Einstellungen Serie B

Eine Übersicht der Einstellungen und der Einstellvorgang ist im Teil "Handhabung" enthalten.

## Bedieneroberfläche

## 1.2 Heizkreis-Betriebsarten

| Nutzen                    | Einfache und direkte Wahl der Heizkreis-Betriebsarten                                                                                |
|---------------------------|----------------------------------------------------------------------------------------------------|
| Beschreibung              | Die Regelung stellt 3 verschiedene Heizkreis-Betriebsarten zur Verfügung, die nach Bedarf direkt angewählt werden können.            |
| Einstellung<br>Auto 🕑 💥 🕛 | Die Betriebsarten werden durch Betätigen der Drucktasten angewählt. Sie sind für den Benutzer direkt auf der Reglerfront zugänglich. |
| Hinweis                   | Die Brauchwasser-Betriebsart wird von der gewählten Heizkreisbetriebsart nicht                                                       |

#### Auswirkung

Die Brauchwasser-Betriebsart wird von der gewählten Heizkreisbetriebsart nicht beeinflusst, ausser in der Ferienfunktion und bei aktiviertem Telefon-Fernschalter.

| Betriebsart | Bezeichnung      | Auswirkung der Betriebsartenwahl                                                                                                    |
|-------------|------------------|----------------------------------------------------------------------------------------------------|
| Auto        | Automatikbetrieb | <ul> <li>Heizbetrieb nach Zeitprogramm (Zeile 5 bis 18)</li> <li>Temperatur-Sollwerte nach Heizprogramm</li> <li>Schutzfunktionen aktiv</li> <li>Umschaltung am Raumgerät aktiv</li> <li>So/Wi Umstellautomatik (ECO-Funktionen) und<br/>Tages-Heizgrenzenautomatik aktiv</li> </ul> |
| X           | Dauerbetrieb     | <ul> <li>Heizbetrieb ohne Zeitprogramm</li> <li>Temperatureinstellung am Drehknopf</li> <li>Schutzfunktionen aktiv</li> <li>Umschaltung am Raumgerät inaktiv</li> <li>So/Wi Umstellautomatik (ECO-Funktionen) und<br/>Tages-Heizgrenzenautomatik inaktiv</li> </ul>                  |
| Ċ           | Standby          | <ul> <li>Heizbetrieb aus</li> <li>Temperatur nach Frostschutz</li> <li>Schutzfunktionen aktiv</li> <li>Umschaltung am Raumgerät inaktiv</li> <li>So/Wi Umstellautomatik (ECO-Funktionen) und<br/>Tages-Heizgrenzenautomatik aktiv</li> </ul>                                         |

Kontrollampen

Die gewählte Betriebsart wird durch Tastenbeleuchtungen signalisiert. Verschiedene Funktionen können eine Veränderung der angezeigten Wahl bewirken. Die folgende Tabelle zeigt die möglichen Zustände:

| Einstellungen am Regler | Funktion                                | Aus | wirkung auf Taste und Bedeutung                |
|-------------------------|-----------------------------------------|-----|------------------------------------------------|
|                         | Wärmeerzeuger-Sperre                    | •   | Gewählte HK-Betriebsarttaste blinkt bei        |
|                         | Zeile 71 oder 72 = 2                    |     | geschlossenem H1 oder H2 Kontakt               |
|                         |                                         | •   | BW-Betriebsarttaste blinkt wenn eingeschaltet. |
|                         | Betriebsart-Umschaltung                 | •   | HK-Betriebsart 🖰 blinkt bei geschlossenem H1   |
|                         | Zeile 71 = 0                            |     | Kontakt.                                       |
|                         |                                         | •   | BW-Betriebsarttaste blinkt wenn eingeschaltet. |
|                         | Gewählte HK-Betriebsarttaste blinkt bei |     |                                                |
|                         | Sollwert                                |     | geschlossenem H1 oder H2 Kontakt.              |
|                         | Zeile 71 oder 72 = 1                    | •   | BW-Betriebsarttaste wird nicht beeinflusst.    |
|                         | Zentraler-Standby-Schalter              | •   | HK-Betriebsart 🕛 blinkt.                       |
|                         | Zeile 95 = 1                            | •   | BW-Betriebsarttaste wird nicht beeinflusst.    |
|                         |                                         |     |                                                |
| Einstellungen am        | Funktion                                | Aus | wirkung auf Taste und Bedeutung                |
| Raumgerät               | Präsenztaste                            | •   | HK-Betriebsart AutoO blinkt bei aktivierter    |
|                         |                                         |     | Präsenztaste.                                  |
|                         |                                         | •   | BW-Betriebsarttaste wird nicht beeinflusst.    |
|                         | Ferienfunktion                          | •   | HK-Betriebsart Auto blinkt bei aktivierter     |

Raumgerät-Einfluss

Die Betriebsarten-Umschaltung am Raumgerät hat nur Einfluss, wenn am Regler auf Automatikbetrieb Auto@ geschaltet ist.

Ferienfunktion.

Die Raumtemperatur wird jedoch unabhängig von der gewählten Betriebsart am Regler über die PPS übermittelt.

# 1.3 Brauchwasser-Betriebsart

| Nutzen                                                                                                    | <ul> <li>Brauchwasser-Betriebsartenwahl unabhängig vom Heizbetrieb</li> <li>Umstellung direkt auf der Bedieneroberfläche</li> </ul>                                                                                                    |                                                                                                    |  |  |  |
|----------------------------------------------------------------------------------------------------|----------------------------------------------------------------------------------------------------|----------------------------------------------------------------------------------------------------|--|--|--|
| BeschreibungDie Brauchwasserbereitung kann unabhängig von den übrigen Betriebsarten EIN- bzvAUS-geschaltet werden. |                                                                                                    |                                                                                                    |  |  |  |
| Einstellung<br>고                                                                                                   | Die Brauchwasser-Betriebsart wird durch Betätigen der Drucktaste, auf der Bedieneroberfläche des Gerätes umgeschaltet.                                                                                                    |                                                                                                    |  |  |  |
| Auswirkung                                                                                                    | <ul> <li>Mit der Umstellung wird der Brauchwasser-Betrieb ein- oder ausgeschaltet.</li> <li>Brauchwasserbereitung AUS - Kontrolllampe gelöscht.<br/>Das Brauchwasser wird nicht bereitet. Der Frostschutz bleibt jedoch aktiv und verhindert ein zu tiefes Absinken der Temperatur im Boiler.</li> <li>Brauchwasserbereitung EIN - Kontrollampe leuchtet.<br/>Das Brauchwasser wird gemäss den weiteren Einstellungen automatisch bereitet.</li> </ul>                                 |                                                                                                    |  |  |  |
| Benötigte Einstellungen                                                                                            | <ul> <li>Folgende Einstellungen beeinflussen die Brauchwasser-Berfür eine einwandfreie Funktion zu überprüfen:</li> <li><i>Einstellung</i></li> <li>Zeitschaltprogramm 3</li> <li>Brauchwasser Einschalttemperatur</li> <li>So-/Wi- Umschalttemperatur HK1 und HK2 (bei Elektroeinsatz)</li> <li>Brauchwasser-Zuordnung</li> <li>Brauchwassertemperatur Einschalttemperatur</li> <li>Brauchwasserprogramm</li> <li>Brauchwasserladung</li> <li>Brauchwasser Anfarderungaget</li> </ul> | Ereitung wesentlich und sind         Einstellung         19-25         26         29, 31         79         80         81         83         24 |  |  |  |

## 1.4 Raumtemperatur-Nennsollwert

#### Nutzen

Beschreibung

Einfache und direkte Einstellung des gewünschten Raumtemperatur-Nennsollwertes

Die Heizung hat 3 unterschiedliche Sollwerte, die eingestellt werden können.

- Den hier beschriebenen Raumtemperatur-Nennsollwert
- Den Raumtemperatur-Reduziertsollwert (Einstellung in Zeile 27)
- Den Raumtemperatur-Frostschutz-Sollwert (Einstellung Zeile 28).

Einstellung

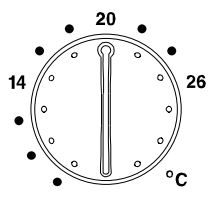

Auswirkung der

Temperatureinstellung

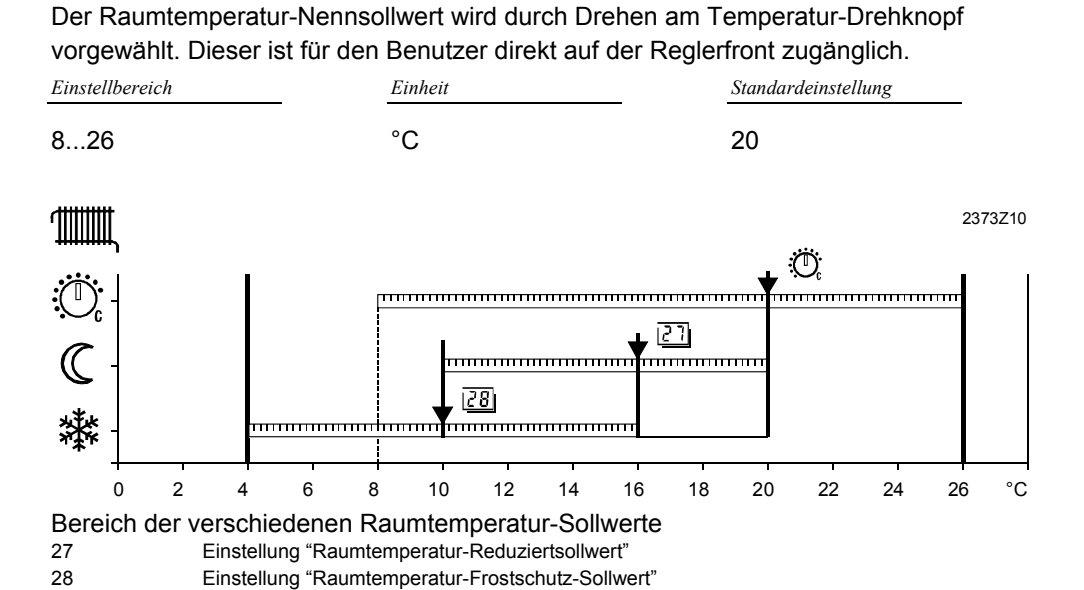

Die Räume werden bei aktivem Raumtemperatur-Nennsollwert auf die Einstellung am Temperatur-Drehknopf geheizt.

Auswirkung in den Betriebsarten:

| , laominang |                                                              |
|-------------|--------------------------------------------------------------|
| Betriebsart | Auswirkung vom Drehknopf                                     |
| Auto        | Einstellung am Temperatur-Drehknopf wirkt für Heizphasen Ü . |
| ×           | Einstellung am Temperatur-Drehknopf wirkt dauernd.           |
|             | Einstellung am Temperatur-Drehknopf keine Wirkung.           |

#### Hinweis

Die Einstellung am Temperatur-Drehknopf hat gegenüber dem eingegebenen Raumtemperatur-Reduziertsollwert (Einstellzeile 27) Vorrang. Speziell dann, falls am Drehknopf tiefer eingestellt ist.

#### Beispiel

Auf den Raumtemperatur-Nennsollwert wird innerhalb der Heizphasen geregelt. Die Heizphasen richten sich nach der Einstellung "Zeile 6 bis 11" sowie "Zeile 13 bis 18".

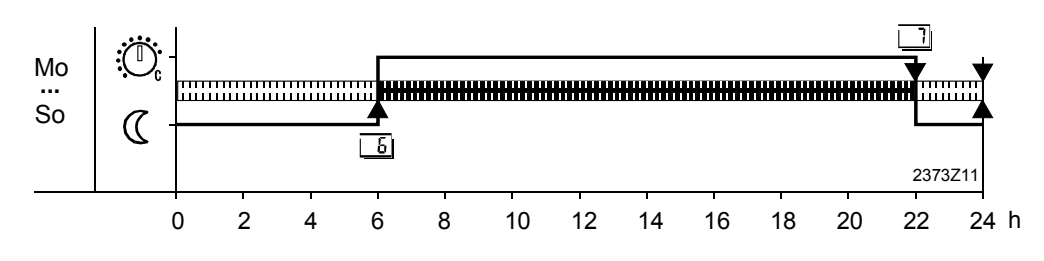

Temperatureinstellung über Raumgerät Grundsätzlich hat die Sollwert-Einstellung bzw. -Verstellung über ein Raumgerät nur Wirkung wenn am Regler die Automatik-Betriebsart eingestellt ist !

#### QAA50

Der QAA50 hat eine Sollwert-Verstellung mit Drehknopf in einem +/- Bereich dessen Einstellung als Korrektur zum effektiv eingestellten Sollwert am Regler-Drehknopf addiert wird.

#### Beispiel:

| Sollwert-Einstellung am Regler-Drehknopf<br>Sollwert-Verstellung am Raumgerät-Drehknopf | 20° C  |
|-----------------------------------------------------------------------------------------|--------|
| Sollwert-Verstellung am Raumgerät-Drehknopf                                             | + 2° C |
| Resultierender Sollwert                                                                 | 22° C  |

## 1.5 Parametrierung Endbenutzer RVA 63.242 B

Einstellung für die individuellen Bedürfnisse des Endbenutzers

|   | Taste | Bemerkung                                                                                                    | Zeile             |
|---|-------|----------------------------------------------------------------------------------------------------|-------------------|
| 1 | Prog  | Drücken Sie eine der Zeilenwahltasten "HOCH/TIEF".<br>Dadurch gelangen Sie direkt in den<br>Programmierbetrieb "Endbenutzer".                                                                                                    |                   |
| 2 | Prog  | Wählen Sie mit den Zeilenwahltasten die<br>entsprechende Zeile an.<br>In folgender Parameterliste sind alle möglichen Zeilen<br>aufgeführt.                                                                                                    |                   |
| 3 |       | Stellen Sie den gewünschten Wert mit der Plus- oder<br>Minustaste ein.<br>Die Einstellung wird gespeichert, sobald Sie den<br>Programmierbetrieb verlassen oder in eine andere<br>Zeile wechseln.<br>In folgender Parameterliste sind alle möglichen<br>Einstellungen ersichtlich. |                   |
| 4 | Auto  | Durch Drücken einer der Betriebsart-Tasten verlassen<br>Sie den Programmierbetrieb "Endbenutzer".<br>→ Hinweis:<br>Nach ca. 8 Minuten ohne Betätigen einer Taste geht<br>der Regler automatisch in die zuletzt gewählte<br>Betriebsart zurück.                                     | Dauer-<br>anzeige |

#### Beschreibung

Einstellung

## Übersicht der Endbenutzer-Parameter Serie B

| RVA63.242 |          | Funktion                                                                                                    | Bereich    | Einheit    | Auflösung | Grundwerte |
|-----------|----------|----------------------------------------------------------------------------------------------------|------------|------------|-----------|------------|
| Uhre      | einstel  | lung                                                                                                    |            |            |           |            |
| 1         |          | Uhrzeit                                                                                                    | 023:59     | Std / Min  | 1 Min     | 00:00      |
| 2         |          | Wochentag                                                                                                    | 17         | Tag        | 1 Tag     | 1          |
| 3         |          | Datum (Tag, Monat)                                                                                                    | 01.0131.12 | tt.MM      | 1         | -          |
| 4         |          | Jahr                                                                                                    | 19992099   | jjjj       | 1         | -          |
|           |          |                                                                                                    |            |            |           |            |
| 5         |          | Wochentag - Vorwahl<br>1-7 Wochenblock<br>17 Einzeltage                                                                           | 1-7 / 17   | Tag        | 1 Tag     | 1 - 7      |
| 6         |          | Einschaltzeit 1. Phase                                                                                                    | :24:00     | Std / Min. | 10 Min.   | 00:00      |
| 7         |          | Ausschaltzeit 1. Phase                                                                                                    | :24:00     | Std / Min. | 10 Min.   | 06:00      |
| 8         |          | Einschaltzeit 2. Phase                                                                                                    | :24:00     | Std / Min. | 10 Min.   | 16:00      |
| 9         |          | Ausschaltzeit 2. Phase                                                                                                    | :24:00     | Std / Min. | 10 Min.   | 19:00      |
| 10        |          | Einschaltzeit 3. Phase                                                                                                    | :24:00     | Std / Min. | 10 Min.   | 22:00      |
| 11        |          | Ausschaltzeit 3. Phase                                                                                                    | :24:00     | Std / Min  | 10 Min    | 24:00      |
|           |          |                                                                                                    |            |            |           |            |
| 12        |          | Wochentag - Vorwahl<br>1-7 Wochenblock<br>17 Einzeltage                                                                           | 1-7 / 17   | Tag        | 1 Tag     | -          |
| 13        |          | Einschaltzeit 1. Phase                                                                                                    | :24:00     | Std / Min. | 10 Min.   | :          |
| 14        |          | Ausschaltzeit 1. Phase                                                                                                    | :24:00     | Std / Min. | 10 Min.   | :          |
| 15        |          | Einschaltzeit 2. Phase                                                                                                    | :24:00     | Std / Min. | 10 Min.   | :          |
| 16        |          | Ausschaltzeit 2. Phase                                                                                                    | :24:00     | Std / Min. | 10 Min.   | :          |
| 17        |          | Einschaltzeit 3. Phase                                                                                                    | :24:00     | Std / Min. | 10 Min.   | :          |
| 18        |          | Ausschaltzeit 3. Phase                                                                                                    | :24:00     | Std / Min. | 10 Min.   | :          |
| Zeits     | chaltr   | programm 3 (Brauchwasser)                                                                                                    |            |            | -         |            |
| 19        | <i>F</i> | Wochentag - Vorwahl<br>1-7 Wochenblock<br>17 Einzeltage                                                                           | 1-7 / 17   | Тад        | 1 Tag     | 1 - 7      |
| 20        |          | Einschaltzeit 1. Phase                                                                                                    | :24:00     | Std / Min. | 10 Min.   | 00:00      |
| 21        |          | Ausschaltzeit 1. Phase                                                                                                    | :24:00     | Std / Min. | 10 Min.   | 24:00      |
| 22        |          | Einschaltzeit 2. Phase                                                                                                    | :24:00     | Std / Min. | 10 Min.   | :          |
| 23        |          | Ausschaltzeit 2. Phase                                                                                                    | :24:00     | Std / Min. | 10 Min.   | :          |
| 24        |          | Einschaltzeit 3. Phase                                                                                                    | :24:00     | Std / Min. | 10 Min.   | :          |
| 25        |          | Ausschaltzeit 3. Phase                                                                                                    | :24:00     | Std / Min. | 10 Min.   | :          |
|           |          |                                                                                                    |            |            |           |            |
| 26        |          | Brauchwasser Einschalttemperatur (TBWw)<br>TBWRw Zeile 120<br>TBWmax Zeile 50 (OEM)                                               | TBWRTBWmax | °C         | 1         | 44         |
| Heiz      | kreis    |                                                                                                    |            |            |           |            |
| 27        |          | Raumtemperatur-Reduziertsollwert (TRRw)Heizkreis1 und 2TRFRaumtemperatur-Frostschutz-Sollwert, Zeile 28TRNSollwertknopf Heizkreis | TRFTRN     | °C         | 0,5       | 19         |
| 28        |          | Raumtemperatur-Frostschutz-Sollwert (TRFw)<br>Heizkreis 1 und 2<br>TRRw Zeile 27                                                  | 4TRRw      | °C         | 0,5       | 10         |
| 29        |          | Sommer-/Winter Umschalttemperatur Heizkreis 1 (THG1)                                                                              | 830        | °C         | 0,5       | 17         |

| RVA63.242 |       | Funktion                                                                                                    | Bereich     | Einheit | Auflösung | Grundwerte |
|-----------|-------|----------------------------------------------------------------------------------------------------|-------------|---------|-----------|------------|
| 30        |       | Heizkennlinien-Steilheit Heizkreis 1<br>(siehe Diagramm)<br>Bodenheizung Passiv ca. 2.5-4 / Minergie ca. 4-6<br>Standard 6-9 / Radiatoren 9-12.5                                                               | - : / 2,540 | -       | 0,5       | 8.5        |
| 31        |       | Sommer-/Winter Umschalttemperatur Heizkreis 2 (THG2)                                                                                                    | 830         | °C      | 0,5       | 17         |
| 32        |       | Heizkennlinien-Steilheit Heizkreis 2 (S2)<br>-: Unwirksam<br>2,540 Wirksam (siehe Parameter 30)                                                                                                    | -: / 2,540  | -       | 0,5       | -:         |
| 33        |       | Raumtemperatur-Istwert (TRx)                                                                                                    | 050         | °C      | 0,5       | Istwert    |
| 34        |       | Aussentemperatur-Istwert (TAx)<br>Rückstellung der gedämpften Aussentemperatur auf TAx<br>durch gleichzeitiges Drücken der + und - Tasten während 3<br>Sekunden.                                               | -50+50      | °C      | 0,5       | Istwert    |
| Wärt      | meerz | euger                                                                                                    |             |         |           |            |
| 35        |       | WP-Betriebsstunden 1. Stufe oder BMU (tBR1)                                                                                                    | 065535      | Std     | 1         | Istwert    |
| 36        |       | Zusatzheizung-Betriebsstunden 2. Stufe (tBR2)<br>Ausgang K5                                                                                                    | 0 65535     | Std     | 1         | Istwert    |
| 37        |       | Anzahl WP 1. Stufe                                                                                                    | 0 65535     | -       | 1         | Istwert    |
| 38        |       | Anzahl Zusatzheizung 2. Stufe                                                                                                    | 0 65535     | -       | 1         | Istwert    |
| Stan      | dardw | verte                                                                                                    |             |         |           |            |
| 39        |       | Standard-Zeiten für Schaltprogramm 1,2,3<br>(Zeile 611, 1318 und 2025)<br>Aktivieren durch gleichzeitiges Drücken der + und - Tasten<br>während 3 Sekunden.                                                    | -           | -       | -         | Istwert    |
| Ferie     | en    |                                                                                                    |             |         |           |            |
| 40        |       | Ferienperiode HK1+HK2                                                                                                    | 18          | -       | 1         | 1          |
| 41        |       | Ferienbeginn HK1+HK2          Keine Ferienperiode programmiert         Monat, Tag         Rückstellung der gewählten Ferienperiode durch gleichzeitiges         Drücken der + und - Tasten während 3 Sekunden. | 01.0131.12  | tt.MM   | 1         | Datum      |
| 42        |       | Ferienende HK1+HK2<br>Keine Ferienperiode programmiert<br>Monat, Tag<br>Rückstellung der gewählten Ferienperiode durch gleichzeitiges<br>Drücken der + und - Tasten während 3 Sekunden.                        | 01.0131.12  | tt.MM   | 1         | Datum      |
| Serv      | ice   |                                                                                                    |             |         |           |            |
| 49        |       | BMU-Fehlercode Anzeige<br>0255 Fehlercode                                                                                                    | 0255        | -       | 1         | Istwert    |
| 50        |       | Fehleranzeige                                                                                                    | 0255        | -       | 1         | Istwert    |

\* Die Heizkennlinie

Mit der Heizkennlinie bildet der Regler den Vorlauftemperatur-Sollwert, damit selbst ohne Raumtemperatur-Fühler eine konstante Raumtemperatur erreicht wird. Je grösser die Steilheit der Heizkennlinie, desto höher ist der Vorlauftemperatur-Sollwert bei tiefen Aussentemperaturen.

#### ➔ Hinweis

Mit Raumtemperatur-Fühler wird ein wesentlich besserer Komfort erreicht.

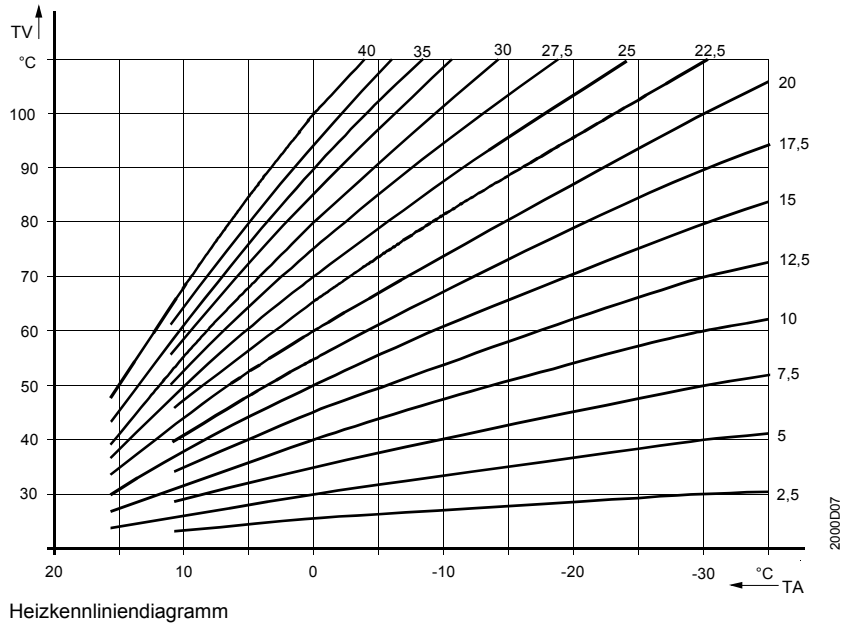

TV Vorlauftemperatur

TA Gemischte Aussentemperatur

# 1.6 Kaminfeger

| Nutzen            | Mit einem Tastendruck ist die Anlage automatisch bereit für die Abgasmessung                                                                         |                                                                                                    |  |  |  |  |
|-------------------|----------------------------------------------------------------------------------------------------|----------------------------------------------------------------------------------------------------|--|--|--|--|
| Beschreibung      | Eine Funktion, speziell für die periodische Abgasmessung.                                                                                            |                                                                                                    |  |  |  |  |
| Einstellung       | Einschalten:                                                                                                    | Die Kaminfegerfunktion wird durch Betätigen dieser Drucktaste<br>angewählt. Sie ist für den Benutzer nur bei geöffneter Abdeckung auf<br>der Reglerfront zugänglich.                                                                                                    |  |  |  |  |
| • *               | Ausschalten:                                                                                                    | <ul> <li>Durch Drücken einer der Betriebsarten- oder Funktionstasten</li> <li>Durch erneuten Druck auf die Kaminfeger-Taste</li> <li>Automatisch nach 1 Stunde</li> <li>Wahl einer Zahl im Ausgang-Test</li> </ul>                                                                                                    |  |  |  |  |
| Hinweise          | <ul> <li>Beim Verlass<br/>Betriebsart z</li> <li>Während akt<br/>Brennerstufe</li> </ul>                                                             | sen der Funktion kehrt der Regler in die ursprünglich gewählte<br>curück.<br>tivierter Kaminfegerfunktion kann mit der - und + Taste die zweite<br>e weg- resp. zugeschaltet werden.                                                                                                    |  |  |  |  |
| Kontrollampe      | Bei leuchtender<br>aktiv.                                                                                                    | Kontrolllampe unter der Kaminfegertaste ist die Kaminfegerfunktion                                                                                                    |  |  |  |  |
| Auswirkung        | Die Brennerstuf<br>dabei nicht berü<br>nur die Speiche<br>Alle angeschlos<br>schnell den Min<br>Ist der Minimalw<br>Pflichtlast nach<br>abgenommen w | en 1 und 2 werden eingeschaltet. Die Speicher-Schaltdifferenz wird<br>acksichtigt. Damit ein möglichst dauernder WP-betrieb erzielt wird, ist<br>rtemperatur-Maximalbegrenzung (TKmax) als Ausschaltpunkt aktiv.<br>senen Verbraucher sind vorerst gesperrt, damit der Speicher möglichst<br>imalwert von 55°C erreicht.<br>vert von 55°C erreicht, werden die vorhandenen Heizkreise mit einer<br>und nach eingeschaltet, damit die vom Speicher produzierte Wärme<br>vird und so der WP eingeschaltet bleibt |  |  |  |  |
| Maximalbegrenzung | Während aktivie<br>begrenzung (TK                                                                                                    | erter Kaminfegerfunktion bleibt die Kesseltemperatur-Maximal-<br>(max) aus Sicherheitsgründen wirksam.                                                                                                    |  |  |  |  |
| Anzeige           |                                                                                                    | К6 О́с<br>БЧ°С<br>12 16 20 24                                                                                                    |  |  |  |  |

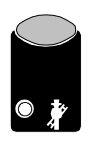

Die Taste Kaminfeger darf für Wärmepumpen betrieb nicht betätigt werden !

## Handbetrieb

| Nutzen           | Manueller Heizbetrieb be                                                                                                    | i Ausfall der Steuerung                                                                       |                                                          |  |  |  |
|------------------|----------------------------------------------------------------------------------------------------|-----------------------------------------------------------------------------------------------|----------------------------------------------------------|--|--|--|
| Beschreibung     | Der Handbetrieb ist eine Betriebsart in der sämtliche erforderlichen Anlagenteile von<br>Hand eingestellt und überwacht werden müssen. Die Regelfunktionen des Gerätes<br>haben keine Auswirkungen mehr auf die Relais. |                                                                                               |                                                          |  |  |  |
| Kesseltemperatur | Der benötigte Speichertemperatur-Sollwert muss am Speicherthermostaten von Hand eingestellt werden sofern vorhanden. Die Speichertemperatur jedoch, kann in der Einstellzeile 56 abgelesen werden.                      |                                                                                               |                                                          |  |  |  |
| Raumtemperatur   | Die Temperatur der Heizkrei<br>manuelle Betriebsart gestell<br>kann in der Einstellzeile 33 o                                                                                                    | se kann mit dem Mischventil, v<br>: werden muss, reguliert werde<br>dennoch abgelesen werden. | <i>w</i> elches ebenfalls auf<br>n. Die Raumtemperatur   |  |  |  |
| Einstellung      | Einschalten: Der Handbetrieb wird durch Betätigen dieser Drucktaste ange<br>Die Taste ist für den Benutzer erst bei geöffneter Abdeckung a<br>Reglerfront zugänglich.                                                   |                                                                                               |                                                          |  |  |  |
| © Zuul           | Ausschalten: • Durch<br>• Durch                                                                                                    | Drücken einer Betriebsarten-Ta<br>erneuten Druck auf die Handbo                               | aste<br>etrieb-Taste                                     |  |  |  |
| Hinweis          | Beim Ausschalten der Funkt<br>Betriebsart zurück.                                                                                                    | ion kehrt der Regler in die ursp                                                              | orünglich gewählte                                       |  |  |  |
| Auswirkung       | Sobald die Handbetriebsart folgende Zustände:                                                                                                    | eingeschaltet wird, schalten sä                                                               | imtliche Relais dauernd auf                              |  |  |  |
|                  | Ausgang                                                                                                    | Anschluss                                                                                     | Zustand                                                  |  |  |  |
|                  | WP Stufe 1 und 2                                                                                                    | K4, K5                                                                                        | EIN                                                      |  |  |  |
|                  | Heizkreispumpe                                                                                                    | Q2                                                                                            | EIN                                                      |  |  |  |
|                  | Brauchwasser-Ladepumpe                                                                                                    | Q3                                                                                            | EIN                                                      |  |  |  |
|                  | Brauchwasser-Umlenkventil                                                                                                    | Y3                                                                                            | AUS                                                      |  |  |  |
|                  | Mischerausgänge                                                                                                    | Y1 / Y2                                                                                       | AUS (stromlos)                                           |  |  |  |
|                  | Multifunktionaler Ausgang                                                                                                    | K6                                                                                            | EIN                                                      |  |  |  |
| Hinweis          | Die einstellbare Maximalbeg<br>mehr wirksam.<br>Die Anlage wird durch die Si                                                                                                    | renzung der Speichertemperat                                                                  | tur ist im Handbetrieb nicht<br>s eine Störung auslösen! |  |  |  |
| Anzeige          | ᠿᠿॾॏॖॖॖॖऀ ॣॏ <sup>⋈</sup> ▼ К6                                                                                                    | <u>) מ</u><br>ב זר                                                                            |                                                          |  |  |  |
|                  | 0 4 8 12 16                                                                                                    |                                                                                               |                                                          |  |  |  |

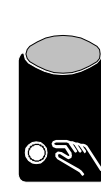

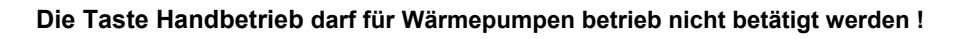

|                  | Uhre           | einstellun                 | g                                           |                              |                        |                                                                     |   |
|------------------|----------------|----------------------------|---------------------------------------------|------------------------------|------------------------|---------------------------------------------------------------------|---|
| Nutzen           | • E<br>• S     | infache l<br>Schnelle l    | Uhrumstellung zwis<br>und übersichtliche 2  | schen Somr<br>Zeiteinstellu  | ner- und<br>Ing        | Winterzeit                                                          | _ |
| Beschreibung     | Dam<br>Scha    | iit die Fur<br>altuhr mit  | nktion des Heizprog<br>Uhrzeit und Woch     | grammes ge<br>entag richtig  | ewährleis<br>g eingest | stet ist, muss die Tageszeit-<br>tellt werden.                      | _ |
| Systemzeit       | Die l<br>entsj | Jhrzeit ka<br>prechenc     | ann über das Buss<br>I eingestellt ist. Sie | ystem fernv<br>he dazu im    | erstellt v<br>Stichwo  | verden, sofern der Uhrbetrieb<br>rtverzeichnis unter "Uhr-Betrieb". | _ |
|                  | 1.7            | Üh                         | rzeit                                       |                              |                        |                                                                     |   |
| Einstellung      | 1. N           | /lit den Ze                | eilenwahl-Tasten d                          | ie Programr                  | nierzeile              | 1 anwählen.                                                         |   |
|                  | 2. N           | lit den Pl                 | us-Minustasten die                          | e Zeit einste                | llen.                  |                                                                     |   |
|                  | Einste         | Einstellbereich Einheit    |                                             |                              |                        |                                                                     |   |
|                  | 00:00          | 00:0023:59 Stunde : Minute |                                             |                              |                        |                                                                     |   |
| Auswirkung       | Die U<br>wich  | Jhrzeit de<br>tig, dami    | es Reglers wird au<br>t das Heizprogrami    | f die einges<br>m des Regle  | tellte Zei<br>ers wuns | it gesetzt. Diese Zeiteinstellung ist<br>schgemäss läuft.           | _ |
| Hinweise         | • V<br>• N     | Vährend<br>1it jedem       | des Einstellvorgan<br>Tastendruck auf P     | ges läuft die<br>Ius oder Mi | e Uhr we<br>nus, wer   | iterhin mit.<br>den die Sekunden auf 0 gesetzt.                     |   |
|                  | 1.8            | 8 Wo                       | chentag                                     |                              |                        |                                                                     |   |
| Einstellung      | 1. N           | /lit den Ze                | eilenwahl-Tasten d                          | ie Programr                  | nierzeile              | 2 anwählen.                                                         | _ |
|                  | 2. N           | lit den Pl                 | us-Minustasten de                           | n Wochenta                   | ag einste              | llen.                                                               |   |
| [ 2]             | Einste         | Einstellbereich Einheit    |                                             |                              |                        |                                                                     |   |
|                  | 17             |                            | Т                                           | ag                           |                        |                                                                     |   |
| Auswirkung       | Die 2<br>wich  | Zeitschali<br>tig, dami    | tuhr wird auf den e<br>t das Heizprogrami   | ingestellten<br>m des Regle  | Tag ges<br>ers wuns    | etzt. Diese Zeiteinstellung ist<br>schgemäss läuft.                 | _ |
| Wochentagtabelle | 1              | =                          | Montag                                      | 5                            | =                      | Freitag                                                             |   |
| č                | 2              | =                          | Dienstag                                    | 6                            | =                      | Samstag                                                             |   |
|                  | 3              | =                          | Mittwoch                                    | 7                            | =                      | Sonntag                                                             |   |
|                  | 4              | =                          | Donnerstag                                  |                              |                        |                                                                     |   |

# Zeitschaltprogramm 1

| Nutzen                 | <ul> <li>Die Heizung läuft nur dann, wenn Sie die Wärme wirklich benötigen.</li> <li>Der Benutzer kann die Heizzeiten auf seinen Tagesablauf einstellen.</li> <li>Durch eine gezielte Nutzung des Heizprogrammes kann Energie eingespart werden.</li> </ul>                        |
|------------------------|----------------------------------------------------------------------------------------------------|
| Beschreibung           | Das Schaltuhrprogramm besteht aus den Schaltzeiten die für die Wochentage oder den<br>Wochenblock eingegeben werden. Der Regler hat 3 unabhängig voneinander<br>funktionierende Zeitschaltprogramme.<br>Das Zeitschaltprogramm 1 ist grundsätzlich für den Heizkreis 1 vorgesehen. |
|                        | 1.9 Wochentag-Vorwahl für Zeitschaltprogramm 1                                                                                                    |
| Beschreibung           | Dies ist eine Vorwahl der Wochentage oder des Wochenblockes, zur Einstellung der Schaltzeiten für das Zeitschaltprogramm 1. Das so eingestellte Heizprogramm wird mit der Automatik-Betriebsart Auto@ aktiv.                                                                       |
| Einstellung            | 1. Mit den Zeilenwahl-Tasten die Programmierzeile 5 anwählen.         2. Mit den Plus-Minustasten den Wochenblock oder Einzeltag vorwählen. <i>Einstellbereich</i> 1-7         Wochenblock         17                                                                              |
| Wichtig                | <ul> <li>Diese Einstellung muss derjenigen der Schaltzeiten vorgehen !</li> <li>Für jeden Tag der andere Schaltzeiten haben soll, muss die Einzeltag-Vorwahl mit<br/>anschliessender Schaltzeiten-Eingabe wiederholt werden.</li> </ul>                                            |
| Auswirkung             | Mit dieser Einstellung wählt man entweder die ganze Woche (1-7) oder Einzeltage (17) vor.                                                                                                    |
| Bei Eingabe <b>1-7</b> | Wochenblock<br>Die Schaltzeiten von Zeile 611 werden von Montag bis Sonntag für jeden Tag<br>identisch eingetragen.                                                                                                    |
| Beispiel:              | Mo<br>So<br>C<br>So<br>C<br>C<br>C<br>C<br>C<br>C<br>C<br>C<br>C<br>C<br>C<br>C<br>C<br>C<br>C                                                                                                    |
|                        | Schaltzeit für Nennsollwert<br>Schaltzeit für Reduziertsollwert                                                                                                    |

#### Einzeltage

Die Einstellung der Schaltzeiten von Zeile 6...11 werden **nur** für den hier gewählten einzelnen Tag eingetragen.

→ Tip

Zuerst mit Wochenblock (1-7) die Schaltzeiten eingeben, welche für die Mehrzahl der Tage gewünscht wird und danach mit Einzeltag (1...7) die entsprechenden Tage abändern.

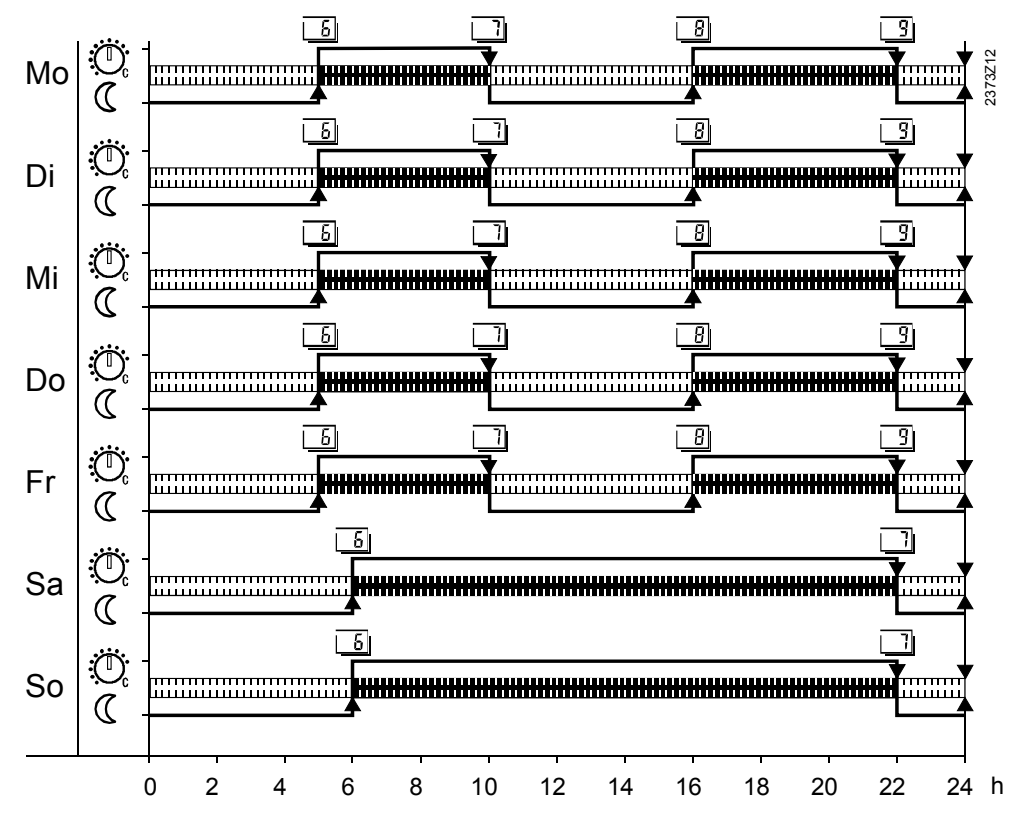

Beispiel:

## 1.10 Schaltzeiten für Zeitschaltprogramm 1

| Beschreibung      | Dies ist die Einstellung der Schaltzeiten für das Zeitschaltprogramm 1 an denen die Temperatur-Sollwerte für den Heizkreis 1 umgeschaltet werden.                                                                                                    |                                                                                      |                                                               |                 |  |  |  |
|-------------------|----------------------------------------------------------------------------------------------------|--------------------------------------------------------------------------------------|---------------------------------------------------------------|-----------------|--|--|--|
|                   | Das so ei                                                                                                    | ngestellte Heizprogramm wird                                                         | mit der Automatik-Betriebsart                                 | Auto aktiv.     |  |  |  |
| Einstellung       | 1. Mit de                                                                                                    | n Zeilenwahl-Tasten die Progr                                                        | ammierzeile 6 bis 11 anwähle<br>ale die Schaltzeit einstellen | n.              |  |  |  |
| 5 1               | Einstellberei                                                                                                    | ch <u>Einheit</u>                                                                    | Standardeins                                                  | stellung        |  |  |  |
| L •••• L          | :24                                                                                                    | :00 Std : Min                                                                        | siehe Pro                                                     | ogrammübersicht |  |  |  |
| Wichtig !         | Zuerst de                                                                                                    | Zuerst den Wochentag vorwählen, für den die Schaltzeiten eingetragen werden sollen ! |                                                               |                 |  |  |  |
| Hinweis           | Die Eingaben werden anschliessend vom Regler auf richtige Reihenfolge überprüft und eingeordnet.                                                                                                    |                                                                                      |                                                               |                 |  |  |  |
| Auswirkung        | Das Programm schaltet an den eingegebenen Zeiten auf die entsprechenden<br>Temperatur-Sollwerte um. Die nachstehende Tabelle "Programmübersicht" zeigt zu<br>welchen Schaltzeiten die Sollwerte aktiviert werden.<br>Bei Eingabe:<br>: Schaltpunkt nicht aktiv |                                                                                      |                                                               |                 |  |  |  |
|                   |                                                                                                    | geheizt.                                                                             |                                                               |                 |  |  |  |
| Programmübersicht | Zeile                                                                                                    | Schaltpunkt                                                                          | Temperatur-Sollwert                                           | Standard        |  |  |  |
|                   | <u></u> <u></u>                                                                                                    | Einschaltzeit Phase 1                                                                | Drehknopf-Sollwert                                            | 00 : 00         |  |  |  |
|                   |                                                                                                    | Ausschaltzeit Phase 1                                                                | Reduziert-Sollwert                                            | 06 : 00         |  |  |  |
|                   | 8                                                                                                    | Einschaltzeit Phase 2                                                                | Drehknopf-Sollwert                                            | 16 : 00         |  |  |  |
|                   | 3                                                                                                    | Ausschaltzeit Phase 2                                                                | Reduziert-Sollwert                                            | 19:00           |  |  |  |
|                   | 10                                                                                                    | Einschaltzeit Phase 3                                                                | Drehknopf-Sollwert                                            | 22 : 00         |  |  |  |
|                   |                                                                                                    | Ausschaltzeit Phase 3                                                                | Reduziert-Sollwert                                            | 24:00           |  |  |  |

#### Raumgerät Einfluss

In Betriebsart "AUTO" kann das Zeitschaltprogramm sowohl am Regler (wie oben beschrieben) als auch am Raumgerät QAA70 eingestellt werden. Jeweils der "letzte" Eingriff" ist wirksam.

# Zeitschaltprogramm 2

| Nutzen       | <ul> <li>Die Heizung läuft nur dann, wenn Sie die Wärme wirklich benötigen.</li> <li>Der Benutzer kann die Heizzeiten auf seinen Tagesablauf einstellen.</li> <li>Durch eine gezielte Nutzung des Heizprogrammes kann Energie eingespart werden.</li> </ul> |                                                                                                    |  |  |  |  |
|--------------|----------------------------------------------------------------------------------------------------|----------------------------------------------------------------------------------------------------|--|--|--|--|
| Beschreibung | Das Schaltuhrprogramm<br>Wochenblock eingegeb<br>funktionierende Zeitsch<br>Das Zeitschaltprogramm<br>Zirkulationspumpe vorg                                                                                                    | Das Schaltuhrprogramm besteht aus den Schaltzeiten die für die Wochentage oder den<br>Wochenblock eingegeben werden. Der Regler hat 3 unabhängig voneinander<br>funktionierende Zeitschaltprogramme.<br>Das Zeitschaltprogramm 2 ist grundsätzlich für den Heizkreis 2 oder die Brauchwasser-<br>Zirkulationspumpe vorgesehen. |  |  |  |  |
|              | 1.11 Wochent<br>program                                                                                                    | ag-Vorwahl für Zeitschalt<br>m 2                                                                                                    |  |  |  |  |
| Beschreibung | Dies ist eine Vorwahl de<br>Schaltzeiten für das Ze<br>Das so eingestellte Hei                                                                                                    | er Wochentage oder des Wochenblockes, zur Einstellung der<br>itschaltprogramm 2.<br>zprogramm wird mit der Automatik-Betriebsart Auto aktiv.                                                                                                    |  |  |  |  |
| Einstellung  | 1. Mit den Zeilenwahl-                                                                                                    | Tasten die Programmierzeile 12 anwählen.                                                                                                    |  |  |  |  |
| 12           | 1. Mit den Plus-Minust                                                                                                    | asten den Wochenblock oder Einzeltag vorwählen.                                                                                                    |  |  |  |  |
|              |                                                                                                    |                                                                                                    |  |  |  |  |
|              | 1-7<br>17                                                                                                    | Einzeltage                                                                                                    |  |  |  |  |
| Wichtig      | Diese Einstellung m                                                                                                    | uss derjenigen der Schaltzeiten vorgehen !                                                                                                    |  |  |  |  |
|              | <ul> <li>F ür jeden Tag der a<br/>anschliessender Sc</li> </ul>                                                                                                    | ndere Schaltzeiten haben soll, muss die Einzeltag-Vorwahl mit haltzeiten-Eingabe wiederholt werden.                                                                                                    |  |  |  |  |
| Auswirkung   | Mit dieser Einstellung w<br>(17) vor.<br>Bei Eingabe:<br><b>1-7 Wochenblock</b><br>Die Schaltzeiten<br>identisch eingetr                                                                                                    | vählt man entweder die ganze Woche (1-7) oder Einzeltage<br>von Zeile 1318 werden von Montag bis Sonntag für jeden Tag<br>ragen.                                                                                                    |  |  |  |  |
|              | 17 Einzeltage<br>Die Einstellung o<br>gewählten einze                                                                                                    | ler Schaltzeiten von Zeile 1318 werden <b>nur</b> für den hier<br>Inen Tag eingetragen.                                                                                                    |  |  |  |  |
| Beispiel:    | Als Beispiel siehe die G                                                                                                    | Grafik im vorhergehenden Kapitel "Zeitschaltprogramm 1".                                                                                                    |  |  |  |  |

| Beschreibung        | Dies ist die Einstellung der Schaltzeiten für das Zeitschaltprogramm 2 an denen die Temperatur-Sollwerte für den Heizkreis 2 umgeschaltet werden. Das so eingestellte Heizprogramm wird mit der Automatik-Betriebsart Auto@ aktiv. |                |                           |                        |                            |                  |  |
|---------------------|----------------------------------------------------------------------------------------------------|----------------|---------------------------|------------------------|----------------------------|------------------|--|
| Einstellung         | 2. Mit den Zeilenwahl-Tasten die Programmierzeile 13 bis 18 anwählen.                                                                                                    |                |                           |                        |                            |                  |  |
|                     | T. MIT de<br>Einstellbereid                                                                                                    | n Pius         | Einheit                   |                        | Stellen.<br>Standardeinste | ellung           |  |
| L <u></u> L <u></u> | :24                                                                                                    | :00            | Std : Min                 |                        | siehe Prog                 | grammübersicht   |  |
| Wichtig !           | Zuerst de                                                                                                    | n Woo          | chentag vorwählen, für de | en die Schaltzeiten ei | ingetragen                 | werden sollen !  |  |
| Hinweis             | Die Einga<br>eingeordr                                                                                                    | iben w<br>net. | verden anschliessend vor  | n Regler auf richtige  | Reihenfol                  | ge überprüft und |  |
| Auswirkung          | Das Programm schaltet an den eingegebenen Zeiten auf die entsprechenden<br>Temperatur-Sollwerte um. Die nachstehende Tabelle "Programmübersicht" zeigt zu<br>welchen Schaltzeiten die Sollwerte aktiviert werden.                  |                |                           |                        |                            |                  |  |
|                     | Bei Eingabe:<br>– – : – – Schaltpunkt nicht aktiv                                                                                                    |                |                           |                        |                            |                  |  |
|                     | 00:0024:00 Am eingegebenen Zeitpunkt wird auf die entsprechende Temperatur geheizt.                                                                                                    |                |                           |                        |                            |                  |  |
| Programmübersicht   | Zeile                                                                                                    | Schal          | tpunkt                    | Temperatur-Sollwert    |                            | Standard         |  |
|                     | 13                                                                                                    | Eins           | schaltzeit Phase 1        | Drehknopf-Sollwert     | :                          | :                |  |
|                     | 14                                                                                                    | Aus            | schaltzeit Phase 1        | Reduziert-Sollwert     |                            | :                |  |
|                     | 15                                                                                                    | Eins           | schaltzeit Phase 2        | Drehknopf-Sollwert     | :                          | :                |  |
|                     | 15                                                                                                    | Aus            | schaltzeit Phase 2        | Reduziert-Sollwert     |                            | :                |  |

Einschaltzeit Phase 3

Ausschaltzeit Phase 3

1.12 Schaltzeiten für Zeitschaltprogramm 2

#### Raumgerät Einfluss

17

18

Durch den Einsatz eines Raumgerätes QAA70, wird das Heizprogramm überschrieben. Dies funktioniert jedoch nur, wenn am Regler die Betriebsart "AUTO" eingestellt ist. Siehe dazu auch im Stichwortverzeichnis unter "Raumgeräte-Werte".

Drehknopf-Sollwert

Reduziert-Sollwert

--:--

-:--

Nutzen • Das Brauchwasser wird nur dann bereitet, wenn Sie es wirklich benötigen. Der Benutzer kann die Aufheizzeiten auf seinen Tagesablauf einstellen. Durch eine gezielte Nutzung des Zeitschaltprogrammes kann Energie eingespart werden. Beschreibung Das Schaltuhrprogramm besteht aus den Schaltzeiten die für die Wochentage oder den Wochenblock eingegeben werden. Der Regler hat 3 unabhängig voneinander funktionierende Zeitschaltprogramme. Das Zeitschaltprogramm Brauchwasser ist nur für die Brauchwasserbereitung vorgesehen. 1.13 Wochentag-Vorwahl für Zeitschaltprogramm 3 (Brauchwasser) Beschreibung Dies ist eine Vorwahl der Wochentage oder des Wochenblockes, zur Einstellung der Schaltzeiten für das Zeitschaltprogramm des Brauchwassers. Das so eingestellte Zeitschaltprogrammes wird mit der Brauchwasserbetriebsart-Taste Aktiviert. Einstellung 1. Mit den Zeilenwahl-Tasten die Programmierzeile 19 anwählen. 2. Mit den Plus-Minustasten den Wochenblock oder Einzeltag vorwählen. 19 Einstellbereich Einheit 1-7 Wochenblock 1...7 Einzeltage Diese Einstellung muss derjenigen der Schaltzeiten vorgehen ! Wichtig Für jeden Tag der andere Schaltzeiten haben soll, muss die Einzeltag-Vorwahl mit anschliessender Schaltzeiten-Eingabe wiederholt werden. Mit dieser Einstellung wählt man entweder die ganze Woche (1-7) oder Einzeltage Auswirkung (1...7) vor. Bei Eingabe: 1-7 Wochenblock Die Schaltzeiten von Zeile 20...25 werden von Montag bis Sonntag für jeden Tag identisch eingetragen. 1...7 Einzeltage Die Einstellung der Schaltzeiten von Zeile 20...25 werden nur für den hier gewählten einzelnen Tag eingetragen. Beispiel: Als Beispiel siehe die Grafik im vorhergehenden Kapitel "Zeitschaltprogramm 1".

## Zeitschaltprogramm 3 (Brauchwasser)

# 1.14 Schaltzeiten für Zeitschaltprogramm 3 (Brauchwasser)

| Beschreibung      | Dies ist die Einstellung der Schaltzeiten für das Zeitschaltprogramm Brauchwasser, an denen die Temperatur-Sollwerte für das Brauchwasser umgeschaltet werden. Das so eingestellte Zeitschaltprogrammes wird mit der Brauchwasserbetriebsart-Taste                                                                                                    |                                  |                     |                   |                   |  |
|-------------------|----------------------------------------------------------------------------------------------------|----------------------------------|---------------------|-------------------|-------------------|--|
| Einstellung       | 1. Mit de                                                                                                    | en Zeilenwahl-Tasten die I       | Programmierzeile 2  | 0 bis 25 anwähle  | en.               |  |
| 1281 1251         | <i>Einstellberei</i>                                                                                                    | ich <u>Einhe</u>                 |                     | Standardeins      | tellung           |  |
|                   | :24                                                                                                    | 4:00 Std                         | : Min               | siehe Pro         | grammübersicht    |  |
| Wichtig !         | Zuerst de                                                                                                    | en Wochentag vorwählen,          | für den die Schaltz | eiten eingetrage  | n werden sollen ! |  |
| Hinweis           | Die Einga<br>eingeord                                                                                                    | aben werden anschliesser<br>net. | nd vom Regler auf r | richtige Reihenfo | lge überprüft und |  |
| Auswirkung        | <ul> <li>Das Programm schaltet an den eingegebenen Zeiten auf die entsprechenden<br/>Temperatur-Sollwerte um. Die nachstehende Tabelle "Programmübersicht" zeigt zu<br/>welchen Schaltzeiten die Sollwerte aktiviert werden.</li> <li>Bei Eingabe:</li> <li>:- Schaltpunkt nicht aktiv</li> <li>00:0024:00 Am eingegebenen Zeitpunkt wird auf die entsprechende Temperatur<br/>gebeizt</li> </ul> |                                  |                     |                   |                   |  |
| Programmübersicht | Zeile                                                                                                    | Schaltmunkt                      | Brauchwasserter     | mperatur-Sollwert | Standard          |  |
|                   | 2010                                                                                                    | Finschaltzeit Phase 1            | Drauenwasserier     |                   | 00.00             |  |
|                   | 21                                                                                                    | Ausschaltzeit Phase 1            | Reduziert-S         | ollwert           | 24:00             |  |

Einschaltzeit Phase 2

Ausschaltzeit Phase 2

Einschaltzeit Phase 3

Ausschaltzeit Phase 3

22

23

24

25

26

80

26

80

Nenn-Sollwert

Nenn-Sollwert

Reduziert-Sollwert

Reduziert-Sollwert

--:--

--:--

--:--

-:--

#### Brauchwasserwerte

# 1.15 Brauchwassertemperatur-Nennsollwert (TBWw)

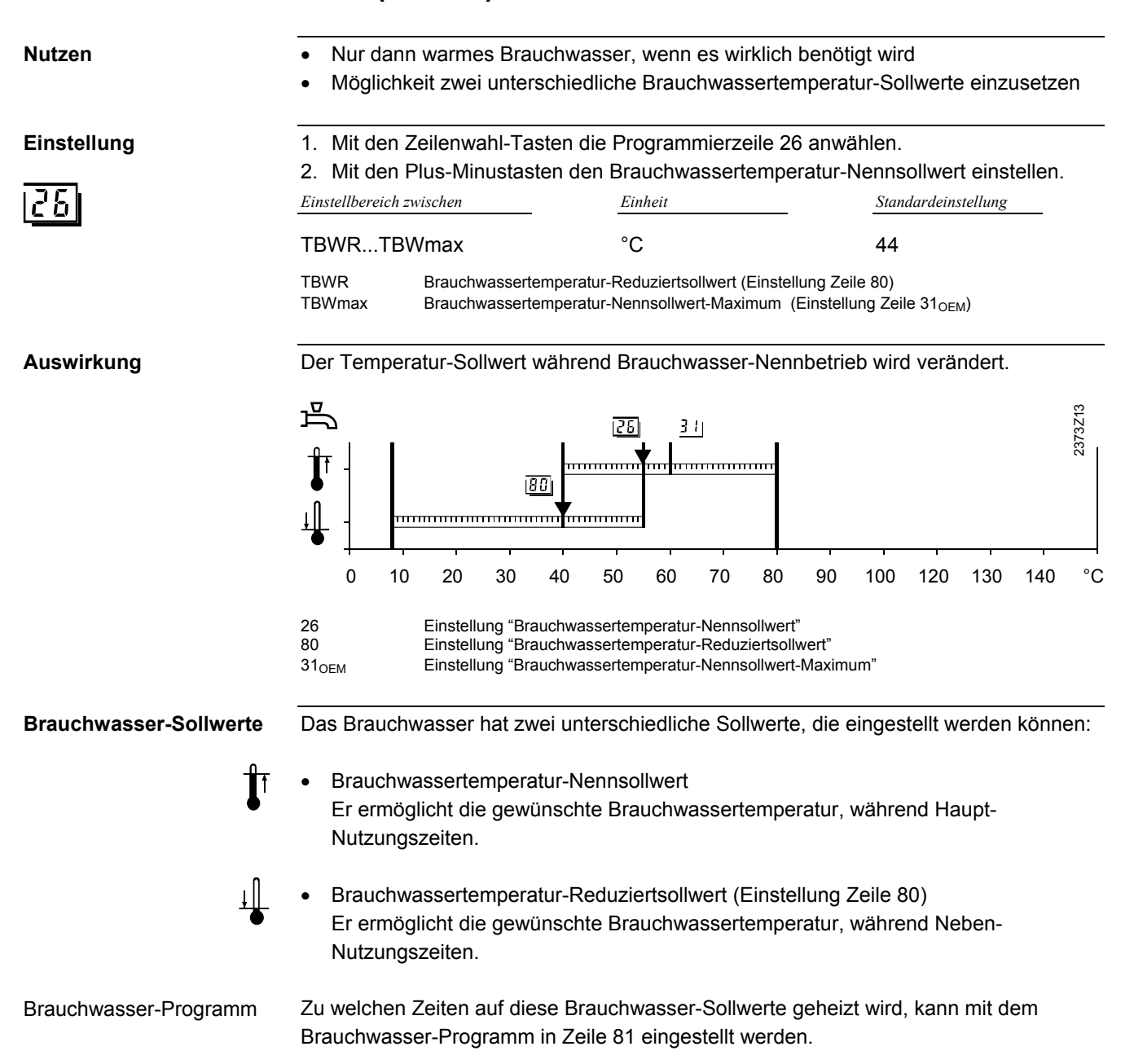

Heizkreise

1.16 Raumtemperatur-Reduziertsollwert (TRRw)

| Nutzen       | Tiefere Raumtemperatur ausserhalb der Nutzungszeiten, z.B. während der Nacht                                                                                                    |  |  |  |  |  |  |  |
|--------------|----------------------------------------------------------------------------------------------------|--|--|--|--|--|--|--|
|              | Einsparung im Energieverbrauch                                                                                                    |  |  |  |  |  |  |  |
| Beschreibung | <ul> <li>Am Regler können 3 verschiedene Sollwerte eingestellt werden:</li> <li>Den hier beschriebenen Raumtemperatur-Reduziertsollwert</li> <li>Den Raumtemperatur-Nennsollwert (Einstellung am Temperatur-Drehknopf)</li> <li>Den Raumtemperatur-Frostschutz-Sollwert (Einstellung Zeile 28).</li> </ul> |  |  |  |  |  |  |  |
| Einstellung  | <ol> <li>Mit den Zeilenwahl-Tasten die Programmierzeile 27 anwählen.</li> <li>Mit den Plus-Minustasten den Raumtemperatur-Reduziertsollwert einstellen.</li> <li><i>Einstellbereich zwischen</i></li> <li><i>Einheit</i></li> <li><i>Standardeinstellung</i></li> </ol>                                    |  |  |  |  |  |  |  |
|              | TRFTRN °C 19                                                                                                    |  |  |  |  |  |  |  |
|              | TRFRaumtemperatur-Frostschutz (Einstellung Zeile 28)TRNRaumtemperatur-Nennsollwert am Drehknopf                                                                                                    |  |  |  |  |  |  |  |
| Hinweis      | Geht die Einstellung nicht auf den gewünschten Wert, ist ev. der Drehknopf zu tief<br>eingestellt. Es ist nicht möglich den Wert höher als die aktuelle Einstellung am<br>Drehknopf einzugeben.                                                                                                    |  |  |  |  |  |  |  |
|              | 2373Z10                                                                                                    |  |  |  |  |  |  |  |
|              |                                                                                                    |  |  |  |  |  |  |  |
|              | ★ -                                                                                                    |  |  |  |  |  |  |  |
|              | 0 2 4 6 8 10 12 14 16 18 20 22 24 26 °C<br>Bereich der Raumsollwerte<br>27 Einstellung "Raumtemperatur-Reduziertsollwert"<br>28 Einstellung "Raumtemperatur-Frostschutz-Sollwert"                                                                                                    |  |  |  |  |  |  |  |
| Auswirkung   | Durch die Einstellung verändert sich der Raumtemperatur-Reduziertsollwert, auf den die Temperatur in den Wohnräumen ausserhalb der Heizphasen $\Bbb C$ geregelt wird.                                                                                                    |  |  |  |  |  |  |  |
| Beispiel     | Die Heizphasen richten sich nach der Einstellung "Zeile 6 bis 11".                                                                                                    |  |  |  |  |  |  |  |
|              |                                                                                                    |  |  |  |  |  |  |  |

δ

2373Z11

24 h

# 1.17 Raumtemperatur-Frostschutz-Sollwert (TRF)

| Nutzen              | Schützt das Ge                                                                                                    | bäude vor Frostschäden                                     |                                                                      |         |  |  |
|---------------------|----------------------------------------------------------------------------------------------------|------------------------------------------------------------|----------------------------------------------------------------------|---------|--|--|
| Achtung             | Die Funktion kann nur bei funktionsfähiger Heizungsanlage gewährleistet werden !                                                                                      |                                                            |                                                                      |         |  |  |
| Beschreibung        | Der Frostschutz ist<br>unter den Gefrierpu                                                                                                    | eine automatische Einscha<br>unkt sinkt.                   | tfunktion, falls die Aussentempera                                   | ıtur    |  |  |
| Einstellung         | <ol> <li>Mit den Zeilenwahl-Tasten die Programmierzeile 28 anwählen.</li> <li>Mit den Plus-Minustasten den Raumtemperatur-Frostschutz-Sollwert einstellen.</li> </ol> |                                                            |                                                                      |         |  |  |
|                     | 4TRRw                                                                                                    | °C                                                         | 10                                                                   | -       |  |  |
|                     | TRRw Raumt                                                                                                    | emperatur-Reduziertsollwert (Einste                        | ellung Zeile 27)                                                     |         |  |  |
| Auswirkung          | Durch die Einstellu<br>Frostschutzbetrieb                                                                                                    | ng verändert sich der Raum                                 | temperatur-Sollwert für den                                          |         |  |  |
| Gebäude Frostschutz | In der Betriebsart (<br>verhindert. Dabei v                                                                                                    | D wird automatisch ein zu ti<br>vird auf den Raumtemperatu | efes Absinken der Raumtemperati<br>r-Frostschutz-Sollwert 🗱 geheizt. | ır.     |  |  |
|                     | ∰<br>©<br>≪<br>*                                                                                                    |                                                            |                                                                      | 2373Z10 |  |  |
|                     | 0 2 4                                                                                                    | 6 8 10 12 14                                               | 16 18 20 22 24 2                                                     | 26 °C   |  |  |

Bereich der Raumsollwerte

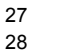

Einstellung "Raumtemperatur-Reduziertsollwert"

Einstellung "Raumtemperatur-Frostschutz-Sollwert"

# 1.18 Sommer/Winter Umschalttemperatur Heizkreis 1 (THG1)

| Nutzen       | <ul> <li>Ganzjahresbetr</li> <li>Bei kurzen Kält</li> <li>Zusätzliche Spa</li> <li>Getrennte Ums</li> </ul>                | rieb ohne Eingriff möglic<br>eeinbrüchen schaltet die<br>arfunktion<br>schaltung der Heizkreise                                                                                           | h<br>e Heizung nicht extra ein                                                                                                    |               |
|--------------|----------------------------------------------------------------------------------------------------|----------------------------------------------------------------------------------------------------|----------------------------------------------------------------------------------------------------|---------------|
| Beschreibung | Die Sommer/Winte<br>Umschaltung der H<br>ausschliesslich für                                                               | er Umschalttemperatur is<br>Heizungsanlage zwische<br>den Heizkreis 1.                                                                                                    | st das Kriterium zur automatischen<br>en Sommer- und Winterbetrieb                                                                    |               |
| Einstellung  | 2. Mit den Zeilenw<br>1. Mit den Plus-M<br>Einstellbereich                                                                 | vahl-Tasten die Program<br>inustasten die Sommer/<br>                                                                                                    | nmierzeile 29 anwählen.<br>Winter Umschalttemperatur einstellen.<br><u>Standardeinstellung</u>                                        |               |
|              | 830.0                                                                                                    | °C                                                                                                    | 17                                                                                                    |               |
| Auswirkung   | Durch Verändern o<br>entsprechende Jah<br>Bei Eingabe:<br>Erhöhen: Umso<br>Umso<br>Senken: Umso<br>Umso                    | des eingegeben Wertes<br>nresphasen. Die Umstel<br>chaltung <i>früher</i> auf Wint<br>chaltung <i>später</i> auf Som<br>chaltung <i>später</i> auf Wint<br>chaltung <i>früher</i> auf Som | verkürzen oder verlängern sich die<br>lung wirkt sich nur auf den Heizkreise<br>erbetrieb<br>merbetrieb.<br>rerbetrieb<br>merbetrieb. | 1 aus.        |
| Hinweise     | <ul> <li>Die Sommer/W<br/>System wirken.<br/>Sommer/Winter</li> <li>Die Funktion wirken</li> <li>In der Anzeige</li> </ul> | 'inter-Umschalttemperat<br>(Siehe dazu auch im S<br>r-Umschalttemperatur").<br>irkt nur in der Automatik<br>erscheint "ECO"                                                               | ur kann lokal oder auf andere Geräte i<br>tichwortverzeichnis unter "Wirkung<br>-Betriebsart Auto                                     | m             |
| Umschaltung  | Zur Ermittlung der<br>( ± einer fixen Scha<br>dazu auch im Stich                                                           | Umschaltung wird die E<br>aldifferenz) mit der gedä<br>nwortverzeichnis unter "                                                                                                    | instellung der So/Wi- Umschalttemper<br>Impften Aussentemperatur verglichen.<br>Gedämpfte Aussentemperatur ".                         | atur<br>Siehe |
|              | Heizung AUS (Wir                                                                                                    | nter auf Sommer)                                                                                                    | TAged > THG + 1°C                                                                                                    |               |
|              | Heizung EIN (Som                                                                                                    | mer auf Winter)                                                                                                    | TAged < THG - 1°C                                                                                                    |               |

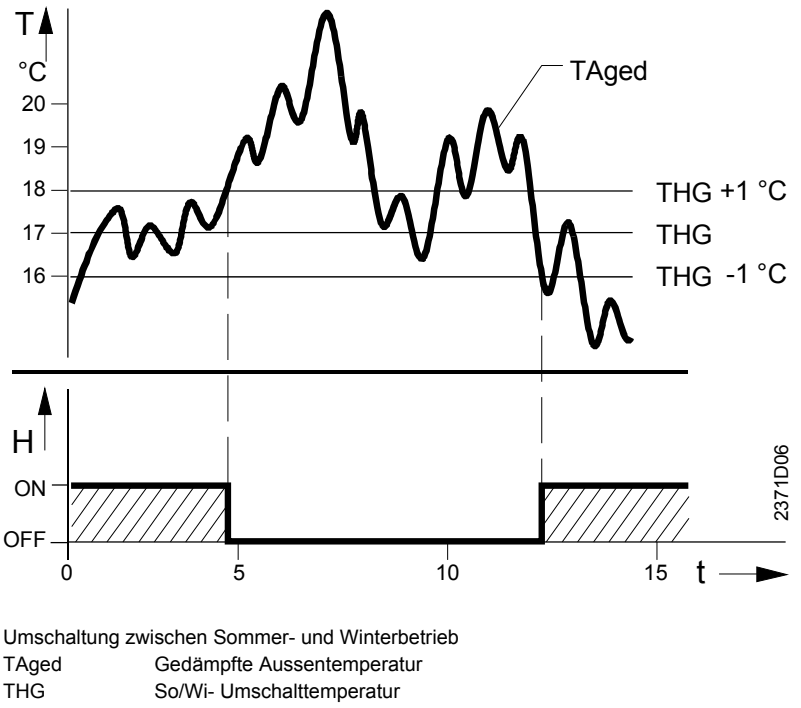

| Umschaltung | zwischen a  | sommer-      | una | vvinterbet | rie |
|-------------|-------------|--------------|-----|------------|-----|
| <b>T A</b>  | <b>O</b> 1" | <b>C</b> 1 A |     |            |     |

| Ageu | Gedampile Aussemempe      |
|------|---------------------------|
|      | Co/W/ Linnachaltternanara |

| HG | So/Wi- Umschalt |
|----|-----------------|
| Γ  | Temperatur      |

- T T t Zeit
- н Heizung

# 1.19 Heizkennlinien-Steilheit Heizkreis 1 (S1)

| Nutzen                         | Konstante Raumtemperatur trotz schwankender Aussentemperatur                                                                                                    |  |  |  |
|--------------------------------|----------------------------------------------------------------------------------------------------|--|--|--|
| Beschreibung                   | Anhand der eingestellten Heizkennlinie bildet der Regler den Vorlauftemperatur-<br>Sollwert ausschliesslich für Heizkreis 1.                                                                                                    |  |  |  |
| Einstellung                    | <ol> <li>Mit den Zeilenwahl-Tasten die Programmierzeile 30 anwählen.</li> <li>Mit den Plus-Minustasten die Steilheit einstellen.</li> </ol>                                                                                                    |  |  |  |
| 1301                           | Einstellbereich Einheit Standardeinstellung                                                                                                    |  |  |  |
|                                | 2,540,0 Schritte 8,5 *                                                                                                    |  |  |  |
| Auswirkung                     | Bodenheizung Passiv 4-5, Minergie 5-6, Standart 6-9, Radiator 9-12.5Durch Verändern des eingegeben Wertes erhöht oder senkt sich die Steilheit der<br>Heizkennlinie.Bei Eingabe:2,540,0Alle Funktionen des Heizkreises 1 ein.Erhöhen:Die Vorlauftemperatur steigt höher bei absinkender Aussentemperatur.Senken:Die Vorlauftemperatur steigt weniger hoch bei absinkender                                                                                                    |  |  |  |
|                                | Aussentemperatur.                                                                                                    |  |  |  |
| Die Heizkennlinie              | Mit der Heizkennlinie bildet der Regler den Vorlauftemperatur-Sollwert, damit selbst<br>ohne Raumtemperatur-Fühler eine konstante Raumtemperatur erreicht wird.<br>Je grösser die Steilheit der Heizkennlinie, desto höher ist der Vorlauftemperatur-<br>Sellwert hei tiefen Aussentemperaturen                                                                                                    |  |  |  |
| Hinweis                        | Mit Raumtemperatur-Fühler wird ein wesentlich besserer Komfort erreicht.                                                                                                    |  |  |  |
| ſ                              | the second second secon |  |  |  |
| Vorlauftemperatur-<br>Sollwert | Der so ermittelte Vorlauftemperatur-Sollert dient in Form einer Sollwertanforderung zur Bildung des Speichertemperatur-Sollwertes.                                                                                                    |  |  |  |

Siehe dazu im Stichwortverzeichnis unter "Speichertemperatur-Sollwertbildung".

1.20 Sommer/Winter Umschalttemperatur Heizkreis 2 (THG2)

| Nutzen       | <ul><li>Ganzjał</li><li>Bei kurz</li><li>Zusätzli</li><li>Getrenn</li></ul>                                                                                                    | <ul> <li>Ganzjahresbetrieb ohne Eingriff möglich</li> <li>Bei kurzen Kälteeinbrüchen schaltet die Heizung nicht extra ein</li> <li>Zusätzliche Sparfunktion</li> <li>Getrennte Umschaltung der Heizkreise</li> </ul>                                                                |                                  |  |
|--------------|----------------------------------------------------------------------------------------------------|----------------------------------------------------------------------------------------------------|----------------------------------|--|
| Beschreibung | Die Somme<br>Umschaltur<br>ausschliese                                                                                                    | Die Sommer/Winter Umschalttemperatur ist das Kriterium zur automatischen<br>Umschaltung der Heizungsanlage zwischen Sommer- und Winterbetrieb<br>ausschliesslich für den Heizkreis 2.                                                                                               |                                  |  |
| Einstellung  | instellung       Mit den Zeilenwahl-Tasten die Programmierzeile 31 anwählen.         1. Mit den Plus-Minustasten die Sommer/Winter Umschalttemperatur eir                                                                                                    |                                                                                                    |                                  |  |
| 31           | Einstellbereich                                                                                                    | Einheit                                                                                                    | Standardeinstellung              |  |
|              | 830.0                                                                                                    | °C                                                                                                    | 17                               |  |
| Auswirkung   | Durch Verändern des eingegeben Wertes verkürzen oder verlängern sich die<br>entsprechende Jahresphasen. Die Umstellung wirkt sich nur auf den Heizkreise 2 au<br>Bei Eingabe:<br>Erhöhen: Umschaltung <i>früher</i> auf Winterbetrieb<br>Umschaltung <i>später</i> auf Sommerbetrieb. |                                                                                                    |                                  |  |
|              | Senken:                                                                                                    | Umschaltung <i>später</i> auf Winterbe<br>Umschaltung <i>früher</i> auf Sommert                                                                                                    | etrieb<br>oetrieb.               |  |
| Hinweise     | <ul> <li>Die Son<br/>Stichwo</li> <li>Die Fun</li> <li>In der A</li> </ul>                                                                                                    | <ul> <li>Die Sommer/Winter-Umschalttemperatur wirkt nur lokal. Siehe dazu auch im<br/>Stichwortverzeichnis unter "Wirkung Sommer/Winter-Umschalttemperatur".</li> <li>Die Funktion wirkt nur in der Automatik-Betriebsart Autoel</li> <li>In der Anzeige erscheint "ECO"</li> </ul> |                                  |  |
| Umschaltung  | Nähere Ang<br>Umschaltte                                                                                                    | gaben zum Umschaltungs-Prozess<br>mperatur Heizkreis 1" (THG1).                                                                                                    | finden Sie unter " Sommer/Winter |  |

# 1.21 Heizkennlinien-Steilheit Heizkreis 2 (S2)

| Nutzen                         | Konstante Raumtemperatur trotz schwankender Aussentemperatur                                                                                                    |                                                                                                    |          |                       |                     |
|--------------------------------|----------------------------------------------------------------------------------------------------|----------------------------------------------------------------------------------------------------|----------|-----------------------|---------------------|
| Beschreibung                   | Anhand der eingestellten Heizkennlinie bildet der Regler den Vorlauftemperatur-<br>Sollwert ausschliesslich für Heizkreis 2.                                                                                                    |                                                                                                    |          |                       |                     |
| Einstellung                    | <ol> <li>Mit den Zeilenwahl-Tasten die Programmierzeile 32 anwählen.</li> <li>Mit den Plus-Minustasten die Steilheit einstellen.</li> </ol>                                                                                                    |                                                                                                    |          |                       |                     |
| 32                             | Einstellbereich                                                                                                    |                                                                                                    | Einheit  |                       | Standardeinstellung |
|                                | :-/2,5.                                                                                                    | 40,0                                                                                                    | Schritte |                       | 8,5                 |
|                                | (siehe Parameter 50)                                                                                                    |                                                                                                    |          |                       |                     |
| Auswirkung                     | Durch Verändern des eingegeben Wertes erhöht oder senkt sich die Steilheit der<br>Heizkennlinie.<br>Bei Eingabe:                                                                                                    |                                                                                                    |          |                       |                     |
|                                | -:                                                                                                    | -: Alle Funktionen des Heizkreises 2 aus. Gebäude- und Anlagenfrostschutz<br><b>nicht</b> aktiv (Kessel- und Brauchwasserfrostschutz bleiben aktiv). |          |                       |                     |
|                                | 2,540,0 Alle Funktionen des Heizkreises 2 ein.                                                                                                    |                                                                                                    |          |                       |                     |
|                                | Erhöhen: Die Vorlauftemperatur steigt höher bei sinkender Aussentemperat                                                                                                    |                                                                                                    |          | der Aussentemperatur. |                     |
|                                | Senken: Die Vorlauftemperatur steigt <b>weniger hoch</b> bei sinkender Aussentemperatur.                                                                                                    |                                                                                                    |          |                       |                     |
| Hinweis                        | Diese Einstellung hat ebenfalls Auswirkung auf die Bildung des Anlagentypes der in<br>Eistellzeile 53 angezeigt wird. Durch das Ein- bzw. Ausschalten des Heizkreises durch<br>die Einstellungen – : – – oder einen Wert, verändert sich entsprechend die Anlagen-<br>Konfigurierung. |                                                                                                    |          |                       |                     |
| Die Heizkennlinie              | Nähere Angaben zur Heizkennlinie finden Sie unter "Heizkennlinien-Steilheit Heizkreis<br>1 " (S1).                                                                                                    |                                                                                                    |          |                       |                     |
| Vorlauftemperatur-<br>Sollwert | Der so ermittelte Vorlauftemperatur-Sollert dient in Form einer Sollwertanforderung zur Bildung des Speichertemperatur-Sollwertes. Siehe dazu im Stichwortverzeichnis unter "Speichertemperatur-Sollwertbildung".                                                                     |                                                                                                    |          |                       |                     |

|                    | Istwertanzeigen                                                                                                    |  |  |
|--------------------|----------------------------------------------------------------------------------------------------|--|--|
| Nutzen             | <ul><li>Anzeige der aktuellen Raumtemperatur</li><li>Anzeige der aktuellen Aussentemperatur</li></ul>                                     |  |  |
| Hinweis            | Für alle Istwertanzeigen muss ein entsprechender Temperatur-Fühler angeschlossen sein.                                                    |  |  |
|                    | 1.22 Raumtemperatur-Istwert (TRx)                                                                                                    |  |  |
| Einstellung        | 1. Mit den Zeilenwahl-Tasten die Programmierzeile 33 anwählen.                                                                            |  |  |
| <u> </u>           | 2. Mit den Plus-Minustasten ist keine Einstellung möglich. <i>Anzeigebereich Einheit</i>                                                  |  |  |
|                    | 050°C °C                                                                                                    |  |  |
| Auswirkung         | Mit dem Einsteigen in die Bedienzeile wird automatisch die gemessene Temperatur vom Raumgerät angezeigt.                                  |  |  |
| Spezielle Anzeigen | Fühlerunterbruch oder kein Raumfühler angeschlossen0 0 0Fühlerkurzschluss                                                                 |  |  |
|                    | 1.23 Aussentemperatur-Istwert (TAx)                                                                                                    |  |  |
| Einstellung        | 1. Mit den Zeilenwahl-Tasten die Programmierzeile 34 anwählen.                                                                            |  |  |
|                    | 2. Mit den Plus-Minustasten ist keine Einstellung möglich.                                                                                |  |  |
| 11                 | - 50.0 + 50.0 °C                                                                                                    |  |  |
| Auswirkung         | Mit dem Einsteigen in die Bedienzeile wird automatisch die gemessene Temperatur vom Aussentemperatur-Fühler angezeigt.                    |  |  |
| Spezielle Anzeigen | Fühlerunterbruch oder kein Fühler angeschlossen0 0 0Fühlerkurzschluss                                                                     |  |  |
| Hinweis            | Näheres zum Rücksetzen der gedämpften auf die aktuelle Aussentemperatur siehe im Stichwortverzeichnis unter "gedämpfte Aussentemperatur". |  |  |

# Anzeige Wärmepumpendaten

| Nutzen                               | <ul> <li>Wichtige Information f ür Service und Wartung</li> <li>Keine zus ätzlichen mechanischen Z ähler notwendig</li> </ul>                                                                                                    |  |  |  |
|--------------------------------------|----------------------------------------------------------------------------------------------------|--|--|--|
|                                      | 1.24 Wärmepumpe-Betriebsstunden Stufe 1 (tBR1)                                                                                                    |  |  |  |
| Beschreibung                         | Hilfswert zum Feststellen der verbrauchten Energie.                                                                                                    |  |  |  |
| Einstellung                          | <ol> <li>Mit den Zeilenwahl-Tasten die Programmierzeile 35 anwählen.</li> <li>Mit den Plus-Minustasten ist keine Einstellung möglich.</li> </ol>                                                                                                    |  |  |  |
| 1351                                 | Anzeigebereich Einheit                                                                                                    |  |  |  |
|                                      | 065535 Stunden                                                                                                    |  |  |  |
| Auswirkung                           | Mit dem Einsteigen in die Bedienzeile werden automatisch die aktuellen<br>Betriebsstunden von der WP-Stufe 1 angezeigt.                                                                                                    |  |  |  |
| Betriebsstunden<br>Zählung           | Die Betriebsstunden der WP-Stufe 1 werden aufgrund des Signals vom Eingang E1<br>(z.B. Wärmepumpenbetrieb) gezählt. Das Eingangssignal muss dabei eine Spannung<br>von<br>AC 230 V aufweisen.<br>Jeweils nach 2 gezählten Betriebsstunden oder bei Spannungsunterbruch wird der |  |  |  |
|                                      | neue Wert in einen unverlierbaren Speicher geschrieben. Es werden nur Stunden und                                                                                                    |  |  |  |
| Hinweis                              | keine Minuten zur Anzeige gebracht.<br>Es kann also sein, dass bei einer erneuten Kontrolle der Anzeige noch nicht der<br>aktuelle Wert erscheint, falls die Wärmepumpe noch keine weitere 2 Stunden gelaufen<br>ist.                                                           |  |  |  |
| Durchschnittliche<br>Brennerlaufzeit | Zusammen mit der Anzeige der Wärmepumpen starts (Einstellzeile 37), ist es möglich<br>die durchschnittliche Wärmepumpenlaufzeit zu ermitteln.<br>Dies erlaubt Rückschlüsse auf eine:<br>– Korrekte Auslegung der Anlage                                                         |  |  |  |

# 1.25 Zusatzheizung-Betriebsstunden Stufe 2 tBR2)

| Beschreibung               | Hilfswert zur Feststellung der durchschnittlichen Belastung der WP.                                                                                                    |                                                                                                    |  |
|----------------------------|----------------------------------------------------------------------------------------------------|----------------------------------------------------------------------------------------------------|--|
| Einstellung                | <ol> <li>Mit den Zeilenwahl-Tasten die Programmierzeile 36 anwählen.</li> <li>Mit den Plus-Minustasten ist keine Einstellung möglich.</li> </ol>                                                                                                    |                                                                                                    |  |
| 36                         | Anzeigebereich                                                                                                    | Einheit                                                                                                    |  |
| _                          | 065535                                                                                                    | Stunden                                                                                                    |  |
| Auswirkung                 | Mit dem Einsteigen i<br>Betriebsstunden von                                                                                                    | n die Bedienzeile werden automatisch die aktuellen<br>der Zusatzheizung-Stufe 2 angezeigt.                                         |  |
| Betriebsstunden<br>Zählung | Die Betriebsstunden der Zusatzheizung -Stufe 2 werden aufgrund des Signals von<br>Ausgang K5 gezählt. Die Zählung verläuft unabhängig davon, ob vorgeschaltete<br>Sicherheits-oder Begrenzungsthermostate die Steuerkette ausschalten. Es ist daher<br>wichtig, dass solche Thermostaten den WP-betrieb möglichst nicht beeinflussen. Sonst<br>werden zuviele Stunden gezählt.<br>Jeweils nach 2 gezählten Betriebsstunden oder bei Spannungsunterbruch wird der<br>neue Wert in einen unverlierbaren Speicher geschrieben. Es werden nur Stunden und<br>keine Minuten zur Anzeige gebracht. |                                                                                                    |  |
| Hinweis                    | Es kann also sein, d<br>aktuelle Wert ersche<br>gelaufen ist.                                                                                                    | ass bei einer erneuten Kontrolle der Anzeige noch nicht der<br>int, falls die 2. Zusatzheizung -Stufe noch keine weitere 2 Stunden |  |

# 1.26 Anzahl Wärmepumpen starts Stufe 1

| Beschreibung                                | Hilfswert zur Ermittlung der durchschnittlichen Brennerlaufzeit.                                                                                 |                                                                    |  |
|---------------------------------------------|----------------------------------------------------------------------------------------------------|--------------------------------------------------------------------|--|
| Einstellung                                 | <ol> <li>Mit den Zeilenwahl-Tasten die Programmierzeile 37 anwählen.</li> <li>Mit den Plus-Minustasten ist keine Einstellung möglich.</li> </ol> |                                                                    |  |
| 1371                                        | Anzeigebereich                                                                                                    | Einheit                                                            |  |
|                                             | 065535                                                                                                    | Anzahl                                                             |  |
| Auswirkung                                  | Mit dem Einsteigen<br>Stufe 1 angezeigt.                                                                                                    | in die Bedienzeile wird automatisch die Anzahl Starts der Brenner- |  |
| WPstart                                     | Die Brennerstarts v                                                                                                    | verden alle 2 Stunden oder bei Spannungsunterbruch in einen        |  |
| Zählung                                     | unverlierbaren Spe                                                                                                    | icher geschrieben.                                                 |  |
| HINWEIS                                     | Es kann also sein,                                                                                                    | alle Wert erscheint                                                |  |
| Durchschnittliche                           | Zusammen mit der                                                                                                    | Anzeige der WP-Betriebsstunden (Finstellzeile 35), ist es möglich  |  |
| WPlaufzeit                                  | die durchschnittlich                                                                                                    | e Wärmepumpenlaufzeit zu ermitteln.                                |  |
|                                             | Dies erlaubt Rücks                                                                                                    | chlüsse auf eine:                                                  |  |
|                                             | <ul> <li>Korrekte</li> </ul>                                                                                                    | Auslegung der Anlage                                               |  |
|                                             | 1.27 Anzahl                                                                                                    | Zusatzheitzungsanforderungen Stufe 2                               |  |
| Beschreibung                                | Hilfswert zur Ermitt                                                                                                    | lung der durchschnittlichen Brennerlaufzeit.                       |  |
| Einstellung                                 | 1. Mit den Zeilenw                                                                                                    | ahl-Tasten die Programmierzeile 38 anwählen.                       |  |
|                                             | 2. Mit den Plus-Mi                                                                                                    | nustasten ist keine Einstellung möglich.                           |  |
| [38]                                        | Anzeigebereich                                                                                                    | Einheit                                                            |  |
|                                             | 065535                                                                                                    | Anzahl                                                             |  |
| Auswirkung                                  | Mit dem Einsteigen                                                                                                    | in die Bedienzeile wird automatisch die Anzahl Starts der          |  |
| -                                           | Zusatzheizung-Stu                                                                                                    | fe 2 angezeigt.                                                    |  |
| Heizungsanforderung                         | Die Zusatzheizung                                                                                                    | starts werden alle 2 Stunden oder bei Spannungsunterbruch in       |  |
| Zählung                                     | einen unverlierbaren Speicher geschrieben.                                                                                                    |                                                                    |  |
| Hinweis                                     | Es kann also sein,                                                                                                    | dass bei einer erneuten Kontrolle der Anzeige innerhalb 2 Stunden  |  |
|                                             | noch nicht der aktu                                                                                                    | elle Wert erscheint.                                               |  |
| Durchschnittliche<br>Zusatzbeizungslaufzeit | ∠usammen mit der                                                                                                    | Anzeige der Zusatzheizung -Betriebsstunden (Einstellzeile 36), ist |  |
| Lusaizneizungslauizell                      |                                                                                                    |                                                                    |  |
|                                             |                                                                                                    | Auslegung der Anlage                                               |  |
|                                             | Non ente                                                                                                    | , acregang acr , anago                                             |  |

# 1.28 Fehleranzeige

| Nutzen          | Einfache Anlagenkontrolle                                                          |                                                                           |  |  |
|-----------------|------------------------------------------------------------------------------------|---------------------------------------------------------------------------|--|--|
|                 | Hilfsmittel bei der Fehlersuche                                                    |                                                                           |  |  |
|                 |                                                                                    |                                                                           |  |  |
| Beschreibung    | Der Regler zeigt Fehler an, die im Gerät selbst oder beim System auftreten können. |                                                                           |  |  |
|                 | Im Norm                                                                            | albetrieb erscheint auf der Anzeige "Er" wenn ein Fehler aufgetreten ist. |  |  |
| Einstellung     | 1. Mit den Zeilenwahl-Tasten die Programmierzeile 50 anwählen.                     |                                                                           |  |  |
|                 | 2. Mit den Plus-Minustasten die Fehlerliste anzeigen.                              |                                                                           |  |  |
| 50              | Anzeigebereich Einheit                                                             |                                                                           |  |  |
|                 | 0255                                                                               | -                                                                         |  |  |
|                 |                                                                                    |                                                                           |  |  |
| Auswirkung      | Mit dem                                                                            | Finsteigen in die Bedienzeile wird automatisch der erste Fintrag in der   |  |  |
|                 | Fehlerlis                                                                          | te angezeigt.                                                             |  |  |
| Hinweis         | Mit den <                                                                          | kann zwischen den Fehlermeldungen gewechselt werden.                      |  |  |
|                 |                                                                                    |                                                                           |  |  |
| Fehlermeldungen | Der Regler kann max. 2 Fehlermeldungen speichern. Die Fehlermeldung löscht nur     |                                                                           |  |  |
|                 | dann, we                                                                           | enn die Fenierursache benoben wurde. Stenen weitere Fenier an, kommen     |  |  |
| Gerätefehler    | Fehler di                                                                          | e an diesem Gerät auftreten können:                                       |  |  |
| Geraldienen     | Anzeige Fehlerbeschreibung                                                         |                                                                           |  |  |
|                 | Leer                                                                               | Kein Fehler                                                               |  |  |
|                 | 10                                                                                 | Aussentemperatur-Fühler                                                   |  |  |
|                 | 20                                                                                 | Speichertemperatur-Fühler                                                 |  |  |
|                 | 28                                                                                 | Abgastemperatur-Fühler                                                    |  |  |
|                 | 30                                                                                 | Vorlauftemperatur-Fühler                                                  |  |  |
|                 | 40                                                                                 | Rücklauftemperatur-Fühler                                                 |  |  |
|                 | 50                                                                                 | Brauchwassertemperatur-Fühler an B3                                       |  |  |
|                 | 52                                                                                 | Brauchwassertemperatur-Fühler an B31                                      |  |  |
|                 | 58                                                                                 | Brauchwasserthermostat oder H2-Kontakt                                    |  |  |
|                 | 61                                                                                 | Störung Raumgerät                                                         |  |  |
|                 | 62                                                                                 | Falsches Raumgerät                                                        |  |  |
|                 | 80                                                                                 | Keine LPB-Kommunikation                                                   |  |  |
|                 | 81                                                                                 | LPB-Kurzschluss                                                           |  |  |
|                 | 82                                                                                 | Adresskollision auf dem LPB (mehrmals gleiche                             |  |  |
|                 |                                                                                    | Adresse)                                                                  |  |  |
|                 | 86                                                                                 | PPS-Kurzschluss                                                           |  |  |
|                 | 100                                                                                | Zwei Uhrzeitmaster vorhanden                                              |  |  |
|                 | 140                                                                                | Unzulässige LPB-Geräte- oder Segmennummer                                 |  |  |
|                 | 145                                                                                | Falsches Gerät an PPS angeschlossen                                       |  |  |
|                 | 146                                                                                | Unzulässige Anlagenkonfiguration                                          |  |  |
|                 | 162                                                                                | Fehler H2-Kontakt (B31)                                                   |  |  |

#### Fehlerhafte Geräte

 Andere Geräte die Fehler aufweisen und über Kommunikation gemeldet werden:

 Anzeige
 Fehlerbeschreibung

 Zum Beispiel:
 20 00.01

 Fehler mit Adresse des fehlerhaften Gerätes

Die erste Ziffer zeigt den Fehler-Code (20) Die zweite Ziffer zeigt die Segment-Adresse des fehlerhaften Gerätes (00.) Die dritte Ziffer zeigt die Geräte-Adresse des fehlerhaften Gerätes (.01)

#### Anzeige

Beispiel einer Anzeige bei einem aufgetretenen Fehler:

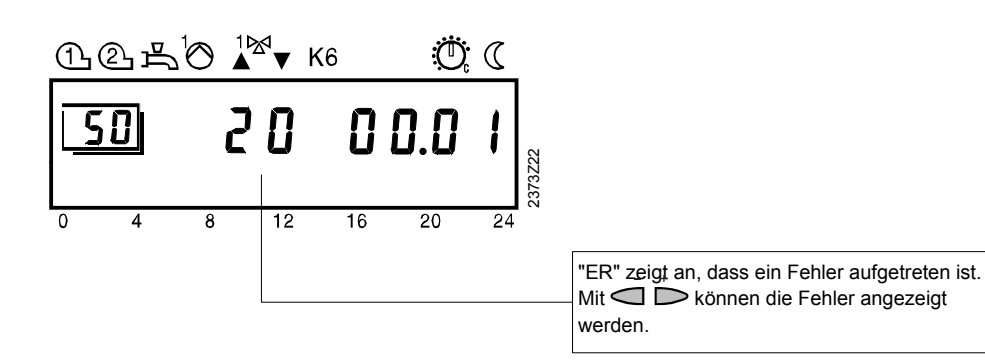